# acer

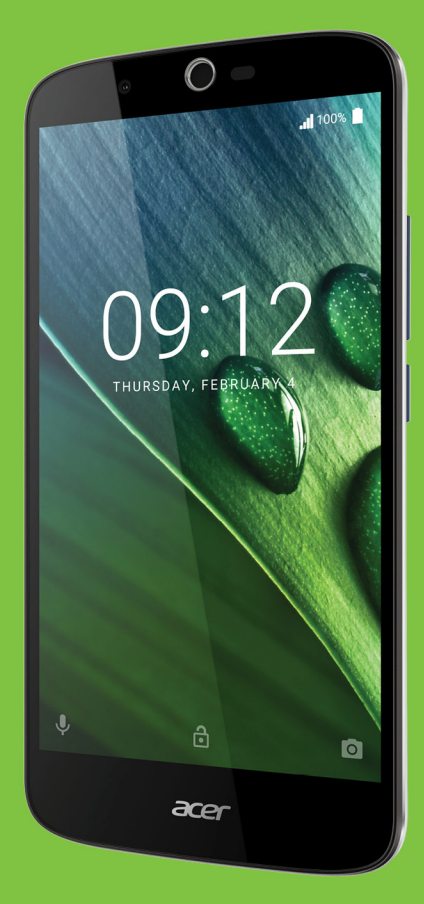

# Liquid Zest Plus BRUGERVEJLEDNING

© 2017 Alle rettigheder forbeholdes Acer Liquid Zest Plus Brugervejledning Model: T08 Denne revision: 01/2017

## Tilmeld dig for et Acer ID og nyd store fordele

Åbn *Acer Portal*-appen fra *startskærmen* for at tilmelde dig for et Acer ID eller logge på hvis du allerede har et Acer ID.

#### Der er tre gode grunde til at få et Acer ID:

- · Lav din egen forbundne verden
- · Få de seneste tilbud og produktoplysninger.
- Registrer din enhed, så du kan få hurtig, personliggjort kundeservice.

Gå til webstedet for AcerCloud for yderligere oplysninger: www.acer.com/byoc-start

#### Vigtigt

Denne vejledning indeholder oplysninger, der er beskyttede af ophavsrettighedslove. Oplysningerne i denne vejledning er underlagt ændring uden varsel. Billederne heri er kun ment som reference og kan indeholde oplysninger eller funktioner, der ikke gælder for din enhed. Acer Group er ikke ansvarlig for tekniske eller redigeringsmæssige fejl eller udeladelser i denne vejledning.

| Acer Liquid Zest Plus smartphone |  |  |
|----------------------------------|--|--|
| Modelnummer:                     |  |  |
| Serienummer:                     |  |  |
| Købsdato:                        |  |  |
| Købssted:                        |  |  |

# INDHOLDSFORTEGNELSE

| Konfiguration                                                             | 5        |  |
|---------------------------------------------------------------------------|----------|--|
| Udpakning af din telefon                                                  | . 5      |  |
| Introduktion til din telefon                                              |          |  |
| Visninger                                                                 | 5        |  |
| Operating at batteriet                                                    | י<br>מ   |  |
| Isætning af SIM-kortet og microSD-kortet                                  | . 0<br>  |  |
| Lås til SIM-kort                                                          | 9        |  |
| Sådan bruger du din telefon                                               | 10       |  |
| Første gang den tændes                                                    | 10       |  |
| Log ind på eller opret en Google-konto.                                   | 10       |  |
| Indtastning af din pinkode                                                | 10       |  |
| Aktivering af et nyt SIM-kort                                             | 10       |  |
| Lasning at din telefon                                                    | 11       |  |
| Sadan aktiverer du din telefon                                            | 11       |  |
| valamuliabeder                                                            | 11       |  |
| Brug af berøringsskærmen                                                  | 12       |  |
| Skærmtastatur                                                             | 13       |  |
| Google-tastatur                                                           | 13       |  |
| Skift af tekstinputmetoden                                                | 14       |  |
| Startskærmen                                                              | 15       |  |
| Søg                                                                       | 15       |  |
| Personalisering af startskærmen                                           | 16       |  |
| Apps-liste                                                                | 20       |  |
| Status- og meddelelsesområde<br>Multitasking                              | 20<br>21 |  |
| Styring of kontoktor                                                      | 22       |  |
| Styring af dine kontakter                                                 | 22       |  |
| Tilføi en kontaktoerson.                                                  | 22       |  |
| Foretage onkald                                                           | 21       |  |
| Inden du foretager et opkald                                              | 24       |  |
| Foretage et opkald                                                        | 25       |  |
| Sådan ringer du til et nummer i                                           |          |  |
| Opkaldshistorik                                                           | 25       |  |
| Sådan vises ubesvarede opkald                                             | 25       |  |
| dine kontakter                                                            | 26       |  |
| Sådan foretager du et internationalt                                      |          |  |
| opkald                                                                    | 26       |  |
| Direkte opkald-widget                                                     | 26       |  |
| Sådan besvares eller afvises et opkald                                    | 27       |  |
| Konferenceopkald                                                          | 28       |  |
| Tekst- og multimediemeddelelser                                           | 29       |  |
| Oprettelse af en ny meddelelse                                            | 29       |  |
| Besvarelse af en meddelelse                                               | 30       |  |
| Multimediemeddelelser                                                     | 31       |  |
| Sending af en multimediemeddelelse<br>Modtagelse af multimediemeddelelser | 31<br>31 |  |

| Komme online<br>Surfe på internettet<br>Brug af browseren<br>Konfiguration af e-mail<br>Google-tjenester<br>Konfiguration af din Google e-mail<br>Stemmesøgning<br>Play Store<br>Google Hangouts<br>Kort. Navigation, Steder og Breddegrad | <ul> <li>33</li> <li>33</li> <li>34</li> <li>34</li> <li>34</li> <li>35</li> <li>35</li> <li>37</li> <li>37</li> </ul> |
|----------------------------------------------------------------------------------------------------|----------------------------------------------------------------------------------------------------|
| Brug af kameraet                                                                                                    | 38                                                                                                    |
| Kamera/camcorderikoner og indikatorer                                                                                                    | 38                                                                                                    |
| Tilstandsvælger                                                                                                    | 40                                                                                                    |
| Indstillinger                                                                                                    | 40                                                                                                    |
| Indstillinger for favoritbillede                                                                                                    | 42                                                                                                    |
| Selfie-tilstand                                                                                                    | 42                                                                                                    |
| Sådan tager du et foto                                                                                                    | 42                                                                                                    |
| Optage en video                                                                                                    | 42                                                                                                    |
| Understøttede formater                                                                                                    | 42                                                                                                    |
| Visning af billeder og videoer                                                                                                    | 43                                                                                                    |
| Geomærkning                                                                                                    | 43                                                                                                    |
| Avancerede indstillinger                                                                                                    | 44                                                                                                    |
| Sådan sættes din telefon i Flytilstand                                                                                                    | 44                                                                                                    |
| Aktivering/deaktivering af flytilstand                                                                                                    | 44                                                                                                    |
| Genstart af din telefon                                                                                                    | 44                                                                                                    |
| Justering af indstillinger                                                                                                    | 45                                                                                                    |
| Trådløs og netværk (styring af                                                                                                    |                                                                                                    |
| forbindelser)                                                                                                    | 45                                                                                                    |
| Indstillinger for telefonens netværk                                                                                                    | 47                                                                                                    |
| Indstillinger for telefonen                                                                                                    | 48                                                                                                    |
| Skærm                                                                                                    | 40                                                                                                    |
| Indstilling af datoen og tidspunktet                                                                                                    | 49                                                                                                    |
| Indstilling af alarmer                                                                                                    | 49                                                                                                    |
| Ændre sprog og tekstmuligheder                                                                                                    | 49                                                                                                    |
| Lislutning til en PC                                                                                                    | 50                                                                                                    |
| Synkronisering                                                                                                    | 50                                                                                                    |
| Apps (programmer)                                                                                                    | 51                                                                                                    |
| Gendannelse af fabriksindstillingerne                                                                                                    | 51<br>51                                                                                                    |
| Tills a la sur a station                                                                                                    |                                                                                                    |
| libenør og tip                                                                                                    | 53                                                                                                    |
| Brug af hovedsættet                                                                                                    | 53                                                                                                    |
| Brug af et Bluetooth-hovedsæt                                                                                                    | 53                                                                                                    |
| Oprettelse af et nyt adgangspunkt                                                                                                    | 53                                                                                                    |
| Styring af dine SIM-kort<br>Styring af SIM                                                                                                    | <b>54</b><br>54                                                                                                    |
| Tillæg                                                                                                    | 56                                                                                                    |
| Offe stillede spørgsmål og Feilfinding                                                                                                    | 56                                                                                                    |
| Lvd                                                                                                    | 56                                                                                                    |
| Multimediefiler                                                                                                    | 56                                                                                                    |

| Google Play Store                                                                                          | 57 |
|----------------------------------------------------------------------------------------------------|----|
| Systemoplysninger og -ydelse                                                                               | 57 |
| Strøm                                                                                                    | 57 |
| RAM/ROM                                                                                                    | 58 |
| Internt lager                                                                                              | 58 |
| Sikkerhed                                                                                                  | 58 |
| Temperatur                                                                                                 | 58 |
| Andre kilder til hjælp                                                                                     | 58 |
| Advarsler og forholdsregler<br>Medicinsk udstyr<br>Køretøjer<br>Potentielt eksplosive miljøer<br>Nødopkald |    |

| Vedligeholdelse af din telefon | 62 |
|--------------------------------|----|
| Specifikationer                | 64 |
| Ydelse                         | 64 |
| Skærm                          | 64 |
| Dimensioner                    | 64 |
| Forbindelse                    | 64 |
| Udvidelse                      | 65 |
| Kamera                         | 65 |
| Strøm                          | 65 |
| Multimedier                    | 66 |
| Licensaftale med slutbruger    |    |

# KONFIGURATION

# Udpakning af din telefon

Din nye telefon leveres indpakket i en beskyttende boks. Udpak boksen forsigtigt og fjern indholdet. Hvis nogen af de følgende emner mangler eller er beskadigede, skal du straks kontakte din forhandler:

- Din nye Acer smartphone
- · USB-kabel
- AC-adapter
- Hovedsæt

#### **Bemærk**

Boksens indeholder varierer, afhængigt af land og region.

# Introduktion til din telefon

# Visninger

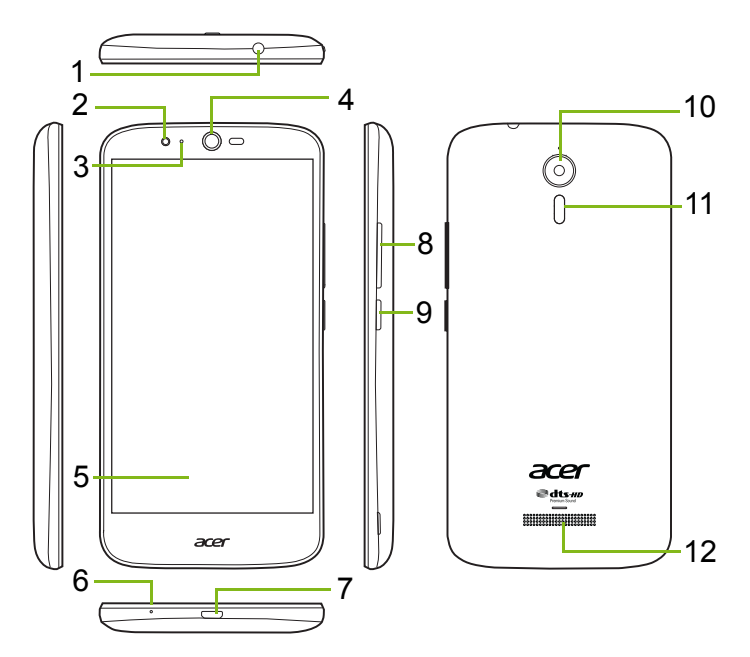

| Nr. | Emne                         | Beskrivelse                                                             |
|-----|------------------------------|-------------------------------------------------------------------------|
| 1   | 3,5 mm<br>hovedtelefonstik   | Tilslutter til stereohovedtelefoner.                                    |
| 2   | Frontkamera                  | Til videoopkald eller til at tage selfies.                              |
| 3   | Status-LED                   | Angiver, at der er en ny meddelelse, eller telefonens strømstatus.      |
| 4   | Telefonhøjttaler             | Udsender lyd fra din telefon. Egnet til at holde op til øret.           |
| 5   | Berøringsskærm               | Til visning af indhold på din telefon eller til<br>indtastning af data. |
| 6   | Mikrofon                     | Til videregivelse af lyd under telefonopkald.                           |
| 7   | Micro USB-port               | Til tilslutning til en computer eller en oplader.                       |
| 8   | Lydstyrke op/ned-<br>knapper | Skrue op eller ned for lydstyrken.                                      |
| 9   | Tænd/sluk-knap               | Tænder eller slukker for telefonen.                                     |
| 10  | Kamera                       | Et kamera til at tage billeder med høj opløsning.                       |
| 11  | Flash                        | LED-flash til kamera.                                                   |
| 12  | Håndfri højttaler            | Udsender lyd fra din telefon. Egnet til håndfri opkald.                 |

### 🕚 Advarsel

Denne telefon er udstyret med et indbygget Litium-polymer batteri. Forsøg ikke selv at fjerne batteriet, da det potentielt kan beskadige batteriet.

Hvis din smartphone ikke reagerer på kommandoer, skal du holde ned på tænd/sluk-knappen i 10 sekunder for at slukke for enheden.

### **Opladning af batteriet**

Du skal oplade din telefon i tre timer inden første brug. Når du har gjort det, kan du genoplade batteriet efter behov.

Tilslut det medfølgende USB-kabel til USB-stikket på telefonen.

![](_page_6_Figure_7.jpeg)

#### Hurtig opladning

Din telefon, USB-kabel og AC-adapter understøtter hurtig opladning.

### Advarsel

Brug kun AC-adapteren og USB-kablet, der fulgte med din telefon. Hvis du udskrifter kablet og adapteren skal du sikre dig, at de understøtter hurtig opladning.

Hurtig opladning-teknologi bruger en højere spænding og strøm end de fleste USB-opladere. Der eksisterer en risiko for overophedning og brand hvis der bruges et ikke-kvalificeret USB-kabel.

# Opsætning første gang

# Isætning af SIM-kortet og microSD-kortet

- 1. Sluk for telefonen ved at trykke og holde ned på tænd/sluk-knappen.
- 2. Sæt en fingernegl ind i hakket nederst på telefonen og fjern låget.

![](_page_7_Picture_5.jpeg)

3. Isæt SIM-og microSD-kortene som vist.

![](_page_7_Picture_7.jpeg)

\* Din telefon er muligvis udstyret med et eller to stik til SIM afhængigt af model.

4. Udskift beskyttelse ved at rette fanerne på beskyttelsen ind med åbningerne på telefonen. Tryk forsigtigt på dækslet, indtil det 'klikker' på plads.

![](_page_8_Figure_2.jpeg)

### Lås til SIM-kort

Din telefon er muligvis udstyret med en lås til SIM-kort, dvs. at du kun kan bruge SIM-kort fra din netværksudbyder.

Du kan annullerer lås til SIM-kort ved at kontakte din netværksudbyder.

# SÅDAN BRUGER DU DIN TELEFON

# Første gang den tændes

Du tænder for telefonen den første gang ved at trykke og holde ned på tænd/sluk-knappen, indtil skærmen tændes. Du bliver bedt om at konfigurere nogle indstillinger inden du kan bruge din telefon.

Følg instruktionerne på skærmen for at gennemføre konfigurationen.

# Log ind på eller opret en Google-konto

Hvis du har internetadgang, vil din telefon sætte dig i stand til at synkronisere oplysninger med en Google-konto.

Du kan oprette eller logge ind på din eksisterende Google-konto, som vil blive brugt til at synkronisere din kontaktliste, e-mail, kalender og andre oplysninger. Åben menuen *Apps-liste* og tryk på **Indstillinger** > **Konti** > **Tilføj konto**. Tryk på den type konto, du vil tilføje (f.eks. Google, Acer eller Acer BYOC). Du skal have internetforbindelse for at fuldføre synkroniseringen. Du kan oprette og nemt få adgang til flere konti fra din telefon, herunder flere Google-konti.

## Indtastning af din pinkode

Når du installerer et SIM-kort den første gang, skal du måske indtaste en pinkode med skærmens numeriske tastatur.

#### Vigtigt

Afhængigt af dine indstillinger kræves det måske, at du indtaster pinkoden hver gang, du tænder for telefonfunktionen.

### Aktivering af et nyt SIM-kort

Hvis du bruger dit SIM-kort den første gang, kræver det muligvis aktivering. Kontakt din netværksudbyder for at få oplysninger om, hvordan du gør det.

# Låsning af din telefon

Hvis du ikke bruger din telefon et stykke tid, skal du trykke på tænd/ sluk-knappen et kort øjeblik for at låse adgangen til den. Dette sparer strøm og sikrer, at din telefon ikke utilsigtet bruger en tjeneste. Din telefon vil låse automatisk, hvis den ikke bruges i et minut.

## Sådan aktiverer du din telefon

Hvis skærmen er slukket, og telefonen ikke reagerer på eventuelle tryk på skærmen, er den blevet låst og den er i dvaletilstand.

Tryk et kort øjeblik på tænd/sluk-knappen for at aktivere telefonen. Oplås din telefonved at stryge en finger opad over skærmen.

Der er tre ikoner nederst på låseskærmen (fra venstre til højre): Stemmesøgning, lås og kamera. Anbring en finger på et ikon og stryg opad for at oplåse skærmen og starte den associerede app (om relevant) direkte.

![](_page_10_Picture_7.jpeg)

Hvis der vises meddelelser på låseskærmen kan du stryge ned med en finger for at vise meddelelserne.

Du kan også indstille en oplåsningspinkode, adgangskode eller et oplåsningsmønster, der består af et sæt prikker, du skal trykke på i den korrekte rækkefølge, for at få adgang til skærmen. Det giver ekstra sikkerhed. Åben *Apps-liste* og tryk på **Indstillinger** > **Sikkerhed** > **Skærmlås**. Hvis du glemmer et oplåsningsmønster henvises der til **Sikkerhed på side 58**.

# Navigering gennem menuer og valgmuligheder

Der findes tre ikoner nederst i skærmen til at navigere i menuer og valgmuligheder.

![](_page_10_Figure_12.jpeg)

#### <u>Tilbage</u>

Tryk på dette ikon for at flytte til forrige side, eller flyt et niveau op i en menu.

### <u>Hjem</u>

Tryk på dette ikon for at gå direkte til *startskærmen*. Tryk og hold ned på dette ikon for at åbne *Google Now* eller *Søg*.

### <u>Oversigt</u>

Tryk på dette ikon for at se nyligt åbnede apps i telefonens skærm *Oversigt*. Tryk på en app for at åbne den. Tryk hvor som helst på skærmen for at gå tilbage til *startskærmen*. **Se Multitasking på side 21**.

# Brug af berøringsskærmen

Din telefon bruger en berøringsskærm til valg af emner og indtastning af oplysninger. Brug fingeren til at trykke på skærmen.

Tryk på: Berør skærmen en gang for at åbne emner og vælge indstillinger.

**Stryg**: Stryg hurtigt din finger hen over skærmen for at skifte mellem skærmen eller åbne lister med valgmuligheder eller oplysninger.

**Træk**: Hold fingeren på skærmen, og træk på tværs af skærmen for at vælge tekst og billeder.

**Tryk og hold**: Tryk og hold på et emne for at se en liste over handlinger, der er tilgængelige for det emne. Tryk på den handling, du vil udføre, i den viste pop op-menu.

**Rul**: Rul op eller ned på skærmen ved at trække fingeren op eller ned på skærmen, i den retning, du vil rulle.

# Skærmtastatur

Ø

Bemærk

Tastaturlayoutet varierer let, afhængigt af programmet og de oplysninger, der kræves.

# Google-tastatur

Dette er et tastatur på skærmen, der giver dig mulighed for at indtaste tekst. Tryk og hold ned på en tast med tal øverst for at vælge alternative tegn som f.eks. bogstaver med accenter.

![](_page_12_Picture_7.jpeg)

Tryk på tasten **?123** for at se tal og særlige tegn, og tryk på tasten **=\<** for at se endnu flere.

Hvis du har konfigureret flere sprog vises verdensknappen  $\bigoplus$  ved siden af mellemrumstasten. Tryk på denne tast for hurtigt at skifte mellem forskellige input-sprog, eller tryk og hold ned på mellemrumstasten for at åbne vinduet med valg for sprog/tastatur. Tastaturets layout ændres sammen med det valgte sprog.

### Forudsigelig tekst

Google-tastaturet har i de fleste apps en forudsigelig tekstindtastningsfunktion for browseren. I takt med, at du indtaster bogstaver i et ord, vises et udvalg af ord overfor tastaturet, der fortsætter sekvensen for de indtastede bogstaver eller er en tæt match i tilfælde af fejl. Ordlisten ændres efter hvert tastetryk. Hvis det ord, du har brug for, vises, skal du trykke på det for at indsætte det i teksten.

### Teksthjælp

Google-tastaturet har forskellige funktioner, der hjælper dig med at indtaste tekst korrekt. Åbn *Apps-liste* og tryk på **Indstillinger > Sprog og input.** Tryk derefter på **Google-tastatur** for at se en liste over indstillinger, du kan justere.

## <u>Tilføjelse af et ekstra sprog</u>

Hvis du vil indtaste tekst i flere sprog og/eller flere alfabeter kan du tilføje sprog til Google-tasturet.

- 1. Tryk på Indstillinger > Sprog og input > Google-tastatur.
- 2. Tryk på til/fra-kontakten ved at siden af *Brug systemsprog* for at slå den fra.
- 3. Rul gennem listen over tilgængelige sprog for at vælge dem, du vil tilføje til tastaturet, ved at trykke på til/fra-kontakten for at slå sprog til eller fra.

# Skift af tekstinputmetoden

Du kan ændre tastaturet eller sproget i Indstillinger på følgende måde.

- 1. Åbn Apps-liste.
- 2. Tryk på Indstillinger > Sprog og input og derefter, i *Tastatur og input-metoder*, trykker du på Aktuelle tastatur > VÆLG TASTATUR.
- 3. Brug til/fra-kontakten ved siden af de tilgængelige tastaturer for at slå input-metoder eller tastaturer til eller fra, og tryk derefter på *Tilbage*
- 4. Hvis dit foretrukne tastatur ikke er valg, skal du trykke på **Aktuelt tastatur** > *[foretrukket tastatur]* for at indstille standard tastaturet.

Alternativt kan du, hvis du allerede har konfigureret mere end et sprog, eller installeret flere tastaturer, ændre input-metoden ved at trykke på ikonet *tastatur* men nederst i skærmen, og derefter trykke på din foretrukne input-metode.

# Startskærmen

*Startskærmen* giver dig hurtig adgang til oplysninger og simple funktioner med widgets eller genveje. De viser oplysninger som f.eks. klokkeslættet og vejret eller har yderligere funktioner og direkte adgang til apps og andre hyppigt brugte funktioner på telefonen.

![](_page_14_Picture_3.jpeg)

Nederst på skærmen findes *Favoritbakke*, der viser standard apps. Tryk på et ikon til at åbne appen. Tryk på ikonet *Apps-liste* i midten af *Favoritbakke* for at se dine apps. Hvis du vil ændre apps, **se Ændring af Favoritbakke-ikoner på side 18**.

### Søg

Hvis du vil søge efter apps, filer eller oplysninger på internettet skal du trykke på ikonet Google. Indtast ganske enkelt du tekst, du vil søge efter, og tryk på Q, eller tryk på et af de forslag, apps eller filer, der vises i listen.

For at kunne søge eller surfe på internettet, skal du have forbindelse til et mobildata- (hvis det findes) eller trådløst netværk. Se Komme online på side 33.

#### Stemmesøgning

Hvis stemmesøgning er tilgængelig, skal du trykke på mikrofonen og indtale din søgeanmodning. Se Stemmesøgning på side 35.

# Den udvidede startskærm

*Startskærmen* strækker sig ud til begge sider af skærmen, hvilket giver dig mere plads til at tilføje ikoner, widgets eller funktioner. Få vist den udvidede skærm ved at stryge fingeren til venstre eller højre.

![](_page_15_Figure_3.jpeg)

#### **Bemærk**

Udvidede skærme til højre er kun tilgængelig hvis du har tilføjet indhold til højre i startskærmen.

# Personalisering af startskærmen

Du kan personalisere *startskærmen* ved at tilføje eller fjerne programgenveje eller widgets og ændre baggrunden.

#### Tilføjelse af genveje til startskærmen

Hvis du vil tilføje en genvej til en app på startskærmen skal du trykke på ikonet Apps-liste nederst i midten af startskærmen. Tryk og hold ned på ikonet for den valgte app. Apps-liste lukkes og startskærmen vises. Fly ikonet til den ønskede position på startskærmen og fjern din finger.

![](_page_15_Picture_10.jpeg)

#### Tilføjelse af widgets til startskærmen

Tryk og hold ned et ønsket sted på *startskærmen* der ikke har en ikon eller widget allerede. Tryk på **WIDGETS** for at se små apps og links (som f.eks. brugerdefinerede genveje, kontaktpersoner eller bogmærker), som du kan tilføje til en *startskærm*. Widgets er små apps, der viser konstant opdaterede oplysninger, eller hurtige genveje til programmer eller særlige funktioner.

Hvis du vil flytte en app eller en widget til *startskærmen*, skal du trykke og holde ned på et element, indtil det er valgt. *Startskærmen* åbnes. Træk emnet til et ledigt område på skærmen. Hvis du vil vise oplysninger om appen eller widgeten, skal du trække den til ikonet øverst på skærmen.

Flyt emnet til en anden *startskærm* ved at trække det til siden på skærmen, hvorefter *startskærmen* vil skifte til næste skærm i den retning. Slip emnet, når det er placeret korrekt.

Sådan fjernes widgets eller genveje fra startskærmen

Hvis du vil fjerne en genvej eller widget fra *startskærmen*, skal du trykke på og trække den til **Fjern** øverst på skærmen.

![](_page_16_Picture_7.jpeg)

![](_page_16_Picture_8.jpeg)

![](_page_16_Picture_9.jpeg)

#### Sådan ændrer du størrelse på widgets

Nogle widgets kan tilpasses i størrelsen. Så snart du har placeret en widget på *startskærmen* kan du tilpasse dens størrelse ved at trække i dens hjørner.

Hvis du vil tilpasse størrelsen på en widget, der allerede findes på *startskærmen*, skal du trykke og holde ned på widgeten. Når ikonet Fjern vises, slipper du widgeten. Hvis widgeten kan tilpasses i størrelsen, vil du nu kunne trække i widgetens sider for at tilpasse størrelsen.

#### Tilføjelse eller fjernelse af mapper

Du kan også tilføje mapper til *startskærmen*. Hvis du vil oprette en ny mappe skal du trække og slippe et programikon til et andet programikon på *startskærmen*. Dermed oprettes en *Unavngivet mappe*. Tryk på mappeikonet og tryk derefter på navnet på mappen for at omdøbe den.

![](_page_17_Picture_6.jpeg)

Hvis du vil slette en genvej til et program fra en mappe skal du trykke på mappeikonet for at vise de forskellige apps i mappen, og derefter trykke og holde ned på programikonet, du vil fjerne. Træk og slip ikonet på **Fjern**, der vises øverst på skærmen.

Hvis du vil slette en mappe, skal du trykke og holde ned på mappen og trække og slippe mappen på **Fjern**, der vises øverst på skærmen.

#### Ændring af Favoritbakke-ikoner

Du kan indstille ikoner for installerede apps i *Favoritbakke*. Åbn *Appsliste* og find den app, du vil tilføje. Tryk og hold på ikonet, og træk det

til en position i *Favoritbakke*. Hvis du trækker den nye app til et eksisterende *Favoritbakke*-ikon, oprettes en mappe for begge ikoner.

Hvis du vil fjerne et ikon fra *Favoritbakke*, skal du trykke og holde på ikonet for at vælge det. Du skal enten trække ikonet til en anden placering udenfor *Favoritbakke*, eller til **Fjern** øverst på skærmen.

#### Skift af tapet

Tryk og hold ned et ønsket sted på *startskærmen* der ikke har en ikon eller widget allerede. Tryk på **TAPETER**.

Der vises et udvalg af tapeter i en linje nederst på skærmen. Træk til højre eller venstre i linjen for at se flere valgmuligheder. Hvis du ønsker at bruge et tapet, der ikke er vist, skal du trykke på **Min fotos** i nederste, venstre hjørne og vælge et billeder fra *Galleri* eller *Fotos*.

Tryk på miniaturen for at vælge tapetet, du vil bruge, og tryk derefter på **Indstil tapet**.

![](_page_18_Picture_7.jpeg)

# Apps-liste

Du kan få adgang til *Apps-liste* ved at gå til *Startskærm* og trykke , i midten af *Favoritbakke*. Apps vises i alfabetisk rækkefølge med de fire senest brugte apps øverst i menuen. Stryg en finger op eller ned for at se hele listen over apps.

![](_page_19_Picture_3.jpeg)

# Status- og meddelelsesområde

Status- og meddelelsesikoner vises øverst på skærmen. Øverste højre område viser forskellige statusoplysninger, som f.eks. Wi-Fiforbindelse, signalstyrke, batteristatus og klokkeslæt. Øverste venstre område viser begivenhedsikoner som f.eks. en ny meddelelse.

· Enkelt-SIM modeller:

![](_page_19_Picture_7.jpeg)

Stryg ned to gange eller en gang med to fingre for at åbne *Hurtige indstillinger*, hvor du hurtigt kan justere valgte indstillinger eller slå funktioner til eller fra.

### Multitasking

Du kan have flere apps åbne samtidigt. Hvis du vil åbne en ny app, skal du trykke på ikonet Start for at gå tilbage til *startskærmen*, og derefter starte den nye app. Tryk på ikonet *Oversigt* for hurtig navigering frem og tilbage mellem tidligere åbnede apps.

![](_page_20_Picture_4.jpeg)

![](_page_20_Picture_5.jpeg)

# STYRING AF KONTAKTER

# Styring af dine kontakter

Din telefon har en adressebog, som du kan bruge til at gemme kontakter på enten den interne hukommelse eller dit SIM-kort.

Tryk på appen **Kontakter** i *Apps-liste* eller tryk på ikonet *Alle kontakter* i *Opkaldsprogram* for at vise dine kontakter.

Hvis du ikke har gemt kontakter på telefonen, kan du importere kontakter fra din Google-konto, tilføje en ny kontakt eller importere kontakter fra dit SIMeller SD-kort. Åbn appen **Personer** i *Apps-liste* og tryk på +**\_** for at tilføje en kontakt, **Q** for at søge efter en kontakt, eller tryk på ikonet *Menu* : for at åbne menuen.

![](_page_21_Picture_6.jpeg)

# Tilføj en kontaktperson

Tryk på \* for at tilføje en ny kontakt. Du kan også scanne en persons profilstregkode for at tilføje personen til din kontaktliste eller -gruppe.

Hvis du vil oprette en kontakt skal du først vælge, hvor du vil gemme kontaktens oplysninger. Du vil derefter blive bedt om at indtaste kontaktens oplysninger, som f.eks. navn, telefonnummer og e-mail.

![](_page_21_Picture_10.jpeg)

Du kan rulle ned på siden og trykke på **Flere felter** for at tilføje ting som:

- IM-adresser.
- Tilføj personlige notater om kontakten.
- Fonetisk navn
- · Link til et websted

Hvis du vil tildele et billede til kontakten, skal du trykke på silhuetten og vælge, om du vil tage et billede eller vælge et billede fra din telefons billedgalleri.

Når du er færdig klikker du på ikonet Udført øverst på skærmen.

Når du trykker på kontaktens navn vises deres profil. Tryk på : mens du viser en kontakts profil for at slette, dele eller oprette en genvej på *startskærmen* til kontakten. Tryk på 🌮 for at redigere kontaktens detaljer. Tryk på : igen for flere valgmuligheder, f.eks. sende alle indgående opkald til voicemail eller tilføje et kontaktbillede.

Du kan også oprette en kontakt fra et nummer, du allerede har indtastet eller modtaget se Sådan gemmes et nummer, der blev ringet til, i kontakter på side 28.

# FORETAGE OPKALD

Dette kapitel viser, hvordan du kan foretage telefonopkald, samt de forskellige valgmuligheder, du har tilgængeligt under et telefonopkald.

# Inden du foretager et opkald

Kontroller, at telefonfunktionen er til inden du foretager et opkald. Du kan bekræfte telefonens status fra meddelelsesområdet.

![](_page_23_Picture_5.jpeg)

#### Bemærk

Farverne for status- og meddelelsesikon kan være forskellig. Du vil se et indikatorikon for hvert SIM-kort, der er indsat.

| lkon | Beskrivelse                                                                                                    |
|------|----------------------------------------------------------------------------------------------------|
|      | Du har forbindelse til netværket: Du kan foretage et opkald.                                                                         |
|      | Flytilstand: Trådløs forbindelse afbrudt (Wi-Fi, Bluetooth og mobil). Deaktiver flytilstand inden du forsøger at foretage et opkald. |

# Foretage et opkald

# Ø

#### Bemærk

Hvis du har flere SIM-kort indsat i telefon bliver du muligvis bedt om, hvilket SIM-kort du vil bruge inden opkaldet forbindes. Afhængigt af dine SIMindstillinger.

Hvis du vil vælge et SIM-kort, skal du blot trykke på udbyderens navn. **Se Styring af SIM på side 54**.

- 1. Fra *startskærmen* trykker du på **Telefon …** for at åbne det numeriske tastatur på skærmen.
- 2. Indtast nummeret, du vil ringe til.
- 3. Tryk på 🌜 for at foretage opkaldet.
- 4. Opkaldet afsluttes ved at trykke på ヘ.

Hvis den ønskede kontakt vises, kan du gangske enkelt trykke på kontaktnavnet for at foretage et opkald.

![](_page_24_Picture_11.jpeg)

# Sådan ringer du til et nummer i Opkaldshistorik

Du kan vise din opkaldshistorik ved at trykke på ikonet

*Opkaldshistorik* (). Den viser de seneste modtagne, foretagne og ubesvarede opkald.

Tryk på telefonikonet for at foretage opkaldet igen. Hvis du vil vise detaljerne og andre valgmuligheder, skal du trykke på nummeret eller kontaktens navn.

# Sådan vises ubesvarede opkald

Meddelelser om ubesvarede opkald vises i de følgende tre områder:

- 1. Meddelelsesområdet med ikonet A for ubesvarede opkald. Åben området **Meddelelser** og tryk på meddelelsen om det ubesvarede opkald for at vise detaljerne for det ubesvarede opkald.
- 2. Ved telefonikonet (tallet i feltet er antallet af ubesvarede opkald). Tryk på **Telefon** fra enten *startskærmen* eller *Apps-liste* for at vise

detaljerne for det ubesvarede opkald direkte.

3. På din telefons låseskærm. Dobbelttryk på meddelelsen for at vise detaljer om det ubesvarede opkald.

![](_page_25_Picture_3.jpeg)

# Sådan foretager du et opkald til en af dine kontakter

Ring til en kontakt fra fanen Kontakter

- 1. Tryk på Alle kontakter for at vise dine kontakter.
- 2. Tryk på en kontakt for at ringe til dem.

Ring til en kontakt fra appen Kontakter

- 1. Tryk på ikonet **Personer** i *Apps-liste* for at vise dine kontakter.
- 2. Tryk på en kontakt for at åbne deres profil.
- 3. Tryk på kontaktens telefonnummer for at ringe til dem.

## Sådan foretager du et internationalt opkald

Når du ringer til internationale numre er det ikke nødvendigt at indtaste den direkte opkaldspræfiks ('00' osv.) for internationale opkald inden landekoden. Tryk og hold ned på 0+ på det numeriske tastatur, indtil + ses på skærmen.

## Vigtigt

Gebyrer for internationale opkald kan variere en hel del, afhængigt af hvilket land du ringer til, og dit telefonselskab. Vi anbefaler, at du tjekker alle opkaldsgebyrer med dit telefonselskab for at undgå en stor telefonregning. Hvis du bruger din telefon udenlands gælder gebyrer for roaming. Kontakt dit telefonselskab for gebyrer for roaming, specifikke for det land, du besøger, inden du rejser.

# Direkte opkald-widget

Du kan tilføje en direkte opkald-widget for en kontakt på din startskærm. Åbn Apps-liste og tryk på fanen Widgets. Tryk og hold ned på Direkte opkald, hvorefter du kan placere widgeten på din

*Startskærm*. Efter den er placeret, kan du vælge en kontakt, du vil associere med den bestemte widget på din *Startskærm*.

# Skærmen til stemmeopkald

Du kan minimere opkaldsvinduet, så det vises som en flytbar dialog, i stedet for at fylde hele skærmen, ved at trykke på ikonet "#". Du kan endda indstille denne "flydende" dialogboks som standardskærmen for stemmeopkald. Det gør du ved at åbne *Hurtige indstillinger* (se Status- og meddelelsesområde på side 20). Tryk på ikonet Flydende opkaldsprogram for at aktivere.

![](_page_26_Picture_4.jpeg)

### Sådan besvares eller afvises et opkald

Når du modtager et indgående opkald, vises nummeret på skærmen. Du kan acceptere eller afvise et opkald ved at trykke på telefonikonet i midten af skærmen, og stryge fingeren hen over skærmen, mod en af de tre ikoner, der vises.

![](_page_26_Picture_7.jpeg)

Afslutning af et opkald

Du afslutter et opkald ved at trykke på **•** fra skærmen til stemmeopkald.

Valgmuligheder for stemmeopkald

| lkon | Beskrivelse                                                     |
|------|-----------------------------------------------------------------|
| 11   | Sæt et opkald i venteposition.                                  |
| 麥    | Slå lyd fra for et opkald.                                      |
| ር)»  | Telefon med hovedsæt.                                           |
|      | Få adgang til tastaturet under et opkald.                       |
| •    | En valgmulighed: <ul> <li>Tilføj et sekundært opkald</li> </ul> |

Sådan gemmes et nummer, der blev ringet til, i kontakter

Du kan gemme et nummer, du har ringer til, til kontakter, så du kan bruge det i fremtiden. Fra *Opkaldshistorik* () trykker du på nummeret og derefter på **Opret ny kontakt**, hvorefter du indtaster oplysningerne. **Se Tilføj en kontaktperson på side 22**. Alternativt kan du trykke på **Tilføj til en kontakt** for at opdatere oplysningerne for en eksisterende kontakt.

## Konferenceopkald

Hvis du har et opkald i venteposition og et andet aktivt opkald, kan du kombinere begge opkald ved at oprette et konferenceopkald.

Efter det første opkald er etableret trykker du på + for at tilføje et sekundært opkald. Tryk på  $\lambda$  for at starte konferenceopkaldet.

# **TEKST- OG MULTIMEDIEMEDDELELSER**

Dette kapitel beskriver, hvordan du konfigurerer og bruger appen *Messenging* på din telefon til at sende tekstmeddelelser (SMS).

Der er adgang til alle SMS- og MMS-meddelelser via *Messenging*. *Messenging* arrangerer automatisk modtagne og sendte meddelelser i tråde.

Du får adgang til *Messenging* ved at åbne *Apps-liste* or trykke på **Messenging** på *startskærmen*.

### Bemærk

Hvis du har flere SIM-kort indsat i telefon skal du vælge, hvilket SIM-kort du vil bruge, inden meddelelsen sendes. Du kan se, hvilket SIM er det aktuelle SIM, i tekstfeltet opret. Hvis du vil skifte til et andet SIM, skal du trykke og holde ned på ikonet send.

Se Styring af SIM på side 54 for yderligere oplysninger.

# Oprettelse af en ny meddelelse

Du kan bruge din telefon til at oprette tekst (SMS)- og multimedie (MMS)-meddelelser.

- 1. Tryk på 📺 for at oprette en ny meddelelse.
- 2. Tryk på + for at tilføje kontakter fra kontaktlisten, eller tryk på feltet Indtast navn eller nummer for at indtaste modtagerens telefonnummer eller navn direkte. Anbefalede kontakter vises i en rullemenu nedenfor tekstfeltet. Du kan vælge en anbefalet kontakt ved at trykke på kontaktens navn.
- 3. Indtast din meddelelse i feltet **Indtast** tekstmeddelelse.

![](_page_28_Picture_13.jpeg)

#### Bemærk

Tekstmeddelelser kan være op til 160 tegn lange. Hvis din meddelelse er længere end 160 tegn, sendes den som flere linkede meddelelser. De fleste telefoner samler automatiske linkede meddelelser, så modtageren vises en enkelt, lang meddelelse. Visse ældre telefoner er dog ikke udstyret med denne funktion.

Tryk på knappen Menu for at se, hvilke valgmuligheder der er tilgængelige når du opretter en meddelelse. Valgmulighederne afhænger af meddelelsens status.

| Indstilling   | Beskrivelse                               |
|---------------|-------------------------------------------|
| Tilføj emne   | Tilføj et emne til meddelelsen.           |
| Ignorer       | Ignorer meddelelsen.                      |
| Indstillinger | Yderligere indstillinger for meddelelser. |

4. Tryk på ikonet Send > for at sende meddelelsen.

# Besvarelse af en meddelelse

Når der modtages en ny tekstmeddelelse, vises der et meddelelsesikon i meddelelsesområdet, og meddelelsesikonet nederst på telefonens skærm viser antallet af ulæste tekstmeddelelser.

Tryk på **Messaging** i *Apps-liste* for at vise meddelelseslisten, eller åbn området **Meddelelser** for at se en oversigt over meddelelsen. Tryk på oversigten for at åbne meddelelseslisten.

Hvis du vil besvare en SMS- eller MMS-meddelelse skal du åbne meddelelsen fra meddelelseslisten. Indtast din tekst i feltet **Indtast meddelelse**. Tryk på knappen *Menu* for at se flere valgmuligheder.

| Indstilling            | Beskrivelse                               |
|------------------------|-------------------------------------------|
| Tilføj emne            | Tilføj et emne til meddelelsen.           |
| Send                   | Send en besvarelse til meddelelsen.       |
| Slet tråd              | Slet meddelelsen.                         |
| Tilføj til kontakter   | Tilføj senderen til din kontaktliste.     |
| Indstillinger for chat | Yderligere indstillinger for meddelelser. |

# Multimediemeddelelser

Multimediemeddelelser ligner tekstmeddelelser, men du kan tilføje filer som f.eks. billeder, lyd eller videoklip. Hver meddelelse kan være op til 300 KB i størrelse.

### Bemærk

Du skal konfigurere en MMS-profil før du kan sende MMS-meddelelser. Normalt konfigurerer din telefon profilen automatisk. Spørg din netværksudbyder for de nødvendige oplysninger, hvis du skal

#### konfigurere MMS-profilen automatisk.

# Sending af en multimediemeddelelse

Følg instruktionerne i **Oprettelse af en ny** meddelelse på side 29 for at starte en ny meddelelse eller besvare en eksisterende SMS, som beskrevet i **Besvarelse af en meddelelse på** side 30.

- 2. Dermed åbnes en liste med valgmuligheder for vedhæftninger. Vælg, om du vil finde en fil på telefonen, eller oprette en ny vedhæftning.
- 3. Tryk på ikonet *Send* ➤ for at sende meddelelsen.

# Modtagelse af multimediemeddelelser

Når der modtages en ny multimediemeddelelse, vises et meddelelsesikon øverst på skærmen og der vises en underretningsmeddelelse.

- 1. Underretningsmeddelelsen viser en oversigt over meddelelsen. Tryk på **Vis** for at vise en oversigt over meddelelsen.
- Tryk på **Download** for at downloade meddelelsesindholdet. Downloads kan tage lang tid, afhængigt af forbindelsens kvalitet. Hvis du besvarer eller åbner en anden app, stoppes downloadet.

![](_page_30_Picture_15.jpeg)

### Vigtigt

Der pålægges muligvis gebyrer for download af meddelelsesindhold, særligt his du roamer. Kontakt din udbyder hvis du har spørgsmål.

- 3. Tryk på en meddelelse for at vise indholdet.
- 4. Hvis du vil besvare en meddelelse skal du indtaste din tekst i tekstfeltet Indtast tekstmeddelelse og trykke på ikonet Send ➤. Enkle tekstsvar sendes som SMS-meddelelser. Hvis du vil indtaste en fil, skal du trykke på : Derefter vises en menu med valgmuligheder.
- 5. Tryk på ikonet Send > for at sende meddelelsen.

# KOMME ONLINE

# Surfe på internettet

For at kunne surfe på internettet med din telefon skal du have forbindelse til et data- eller trådløst netværk.

### Brug af browseren

Du starter browsing ved at trykke op ikonet **Chrome** i *Favoritbakke* eller i *Apps-liste*.

![](_page_32_Picture_6.jpeg)

#### **Bemærk**

Billederne for reference viser Chrome-browseren.

Hvis du vil åbne et nyt websted skal du trykke på adressefeltet øverst på siden. Indtast adressen på tastaturet, og tryk på

 $Ga \rightarrow$ . Du kan zoome ind og ud af sider ved at knibe med to fingre og sprede to fingre.

Du kan navigere frem og tilbage i browserens historik, vise bogmærker, justere browserens indstillinger og udføre andre opgaver ved at trykke på ikonet *Menu*:

Chrome giver dig mulighed for at åbne

![](_page_32_Picture_13.jpeg)

flere sider. Som standard er faner synlige i telefonens skærm *Oversigt*. Tryk på ikonet *Oversigt*  $\Box$  nederst i skærmen for at vise alle dine åbne faner (tryk igen for at lukke). Tryk på en fane i listen for at åbne den. Hvis du vil åbne en ny fane, skal du trykke på ikonet *Menu* : > Ny fane.

# Konfiguration af e-mail

Telefonen giver adgang til din e-mail med appen *Gmail* Hvis du logger på din Gmail-konto for den første gang, bruges dine oplysninger automatisk til at oprette din Indbakke på din telefon.

Hvis du vil tilføje en anden konto, skal du åbne **Indstillinger** fra *Apps-liste*, og derefter trykke på **Konti** > **Tilføj konto** > *[kontotype]*.

Indtast e-mailadressen for den nye konto. Hvis du har valgt den forkerte kontotype, bliver du bedt om at bekræfte, hvilken kontotype du vil bruge.

Indtast adgangskoden for kontoen, og - om nødvendigt - giv *Gmail* tilladelse til at få adgang til din konto.

De fleste internetudbydere kan konfigureres med nogle få trin. Hvis du ikke kan konfigurere kontoen automatisk, skal du indtaste din emailadresse og trykke på **Manuel konfiguration** så du kan indtaste parametrene manuelt. Tryk på **Næste** for at færdiggøre konfigurationsprocessen.

# **Google-tjenester**

В

Bemærk

Apps er måske ikke tilgængelig i alle lande og regioner.

Du skal aktivere en Google-konto, før du kan bruge Google-tjenester. Første gang du får adgang til Google-tjenester skal du læse og acceptere Servicevilkårene.

### Konfiguration af din Google e-mail

- 1. Sørg for at telefonen har forbindelse til en data- eller Wi-Fiforbindelse.
- 2. Fra Apps-liste trykker du på Gmail.

Hvis du ikke indtastede en Gmail-kontoadresse og -adgangskode, da du første gang startede din telefon, skal du følge vejledningerne på skærmen. Oprettelse af en e-mail

- 1. Sørg for at telefonen har forbindelse til en data- eller Wi-Fiforbindelse.
- 2. Fra Apps-liste trykker du på Gmail.
- 3. Tryk på 🧨.
- 4. Indtast modtagerens e-mailadresse, emnet og meddelelsen.
- 5. Når du er færdig med at oprette meddelelsen, trykker du på ►.

### Stemmesøgning

Med stemmehandlinger kan du sende tekstmeddelelser, fortage opkald, sende e-mails, finde kørselsvejledninger til steder, automatisk ringe til steder, søge på nettet og også sende en note til dig selv ved hjælp af din stemme. Tryk på **Stemmesøgning** fra *Apps-liste*, eller

tryk på ikonet *Mikrofon* 🌷 på *startskærmen*.

![](_page_34_Figure_10.jpeg)

# Play Store

![](_page_34_Picture_12.jpeg)

Tryk på **Play Store** i *Apps-liste* for at åbne appen *Google Play*. Her kan du hente forskellige apps, hvis du vil forbedre telefonen.

Indhold og design af *Google Play* varierer fra region til region. I visse regioner kan du f.eks. også gennemse for og købe film, bøger, magasiner eller musik. Opdateringer kan når som helst tilføje nye kategorier eller ændre, hvordan du navigerer i *Google Play*.

Du kan gennemse butikken efter kategori eller ved at trykke på søgeikonet for at søge efter en bestemt app.

Når du har valgt en app, skal du trykke på **Installer** for at downloade og installere appen. Du bliver informeret om de tjenester, som appen skal bruge

![](_page_35_Picture_4.jpeg)

for at fungere korrekt (f.eks. kontaktoplysninger, trådløs adgang, GPS). Hvis ingen af disse tjenester ser underlige ud, skal du trykke på **Accepter og download** for at fortsætte med installationen.

Du kan se status for download fra både appens side og meddelelsesområdet.

![](_page_35_Picture_7.jpeg)

### Vigtigt

Nogle apps kan kræve betaling, før du kan downloade dem. Du skal have en Google Wallet-konto for at betale for disse apps, eller et kreditkortnummer, der er associeret med din Google-konto.

#### Brug af downloadede apps

Når du har hentet og installeret en app, kan du finde den i *Apps-liste* eller i listen *Widgets*.

Visse apps indeholder både en app og en widget, eller kun én widget (uden appikon). **Se Personalisering af startskærmen på side 16**.

#### Afinstallation af downloadede apps

Når du har downloadet og installeret en app, kan du afinstallere appen ved at åbne *Apps-liste* og trykke på **Indstillinger > Apps**. Rul gennem listen over apps og vælg appen, du vil afinstallere. Tryk på **AFINSTALLER**.

![](_page_36_Picture_4.jpeg)

#### Bemærk

Hvis du sletter et appikon fra startskærmen, er det kun genvejen, der slettes.

### **Google Hangouts**

Tryk på **Hangouts** i *Apps-liste* for at åbne *Google Hangouts*. Her kan du se en liste over dine kontakter, der har forbindelse til *Google Hangouts*-tjenester. Tryk på en kontakt for at åbne en chatsession. Efter du har oprettet forbindelse, kan du åbne en videochatsession.

### Kort, Navigation, Steder og Breddegrad

Få brugervenlige vejledninger med *Google Maps*, vis trafikforhold i realtid, naviger med talte, sving-for-sving kørselsvejledninger. Du kan også vise, hvor dine venner bor, samt interessante steder og lokale forretninger.

#### Bemærk

Kort har ikke oplysninger om hvert sted. Nogle steder har muligvis ikke alle zoomniveauerne.

#### Sådan bruges kortet

Tryk på ikonet **Kort** i *Apps-liste*. Træk kortet med dine fingre for at flytte kortet omkring.

Sådan zoomer du ind og ud:

- 1. Dobbelttryk på et sted på kortet for at zoome ind på stedet, og tryk igen en gang for at zoome ud, eller
- 2. Tryk på et område med to fingre og spred dem ud for at zoome ind, og knib dem sammen for at zoome ud.

# BRUG AF KAMERAET

Din telefon har to digitale kameraer, der sidder på henholdsvis forsiden og bagsiden. Dette afsnit vil føre dig gennem alle trin til at tage billeder og videoer med telefonen.

Du aktiverer kameraet ved at åbne **Kamera** fra *Apps-liste* eller *Favoritbakke*.

# Kamera/camcorderikoner og indikatorer

![](_page_37_Picture_5.jpeg)

Kameravinduet har flere funktioner på billedskærmen. Tryk på det område i billedet, du ønsker skal være fokus for det automatiske fokus objektiv (kun tilgængelig for kameraet på bagsiden). Zoom ind eller ud med en knibebevægelse med to fingre.

Tryk på knappen **Lukker** eller tryk på knappen **lydstyrke** for at tage et billede. Tryk på miniaturen i nederste højre hjørne for at åbne galleriet.

Dit kamera har et antal indstillinger, du kan justere. Du får adgang til indstillingerne ved at trykke på ikonet *Menu* ••• i øverste, venstre hjørne.

Fra venstre til højre:

- Flash: Tryk for at skifte mellem Fra, Til, Auto.
- *Udløser*. Tryk for at skifte mellem 3, 5 eller 10 sekunders forsinkelse.
- *Privat album*: Tryk for at opsætte og konfigurere billedet til et privat album, beskyttet med adgangskode.
- Mikrofon: Tryk for at slå mikrofonen Til eller Fra.
- *Indstillinger*: Tryk for at justere indstillingerne for kameraet, camcorderen eller de globale indstillinger.

Tryk på knappen **Camcorder**. Camcorderen starter øjeblikkeligt med at optage. Mens du filmer vil du ikke kunne få adgang til kameraets/ camcorderens indstillinger. Du vil dog stadig kunne tage billeder.

Forløbet tid

![](_page_38_Picture_10.jpeg)

Tryk på knappen **Pause** for at stoppe optagelsen midlertidigt og tryk igen for at starte optagelsen. Tryk på **Stop optagelse** for at stoppe filmoptagelse.

### Tilstandsvælger

Tryk på ikonet *Tilstandsvælger* for at åbne listen over tilstande, du kan vælge fra. Før fingeren opad på ruden til valg af tilstand for at se flere valgmuligheder. Tryk på et felt for at vælge en tilstand (tilgængelige tilstande afhænger af dit kameras version og softwareopdateringer).

![](_page_39_Picture_4.jpeg)

## Indstillinger

Tryk på ikonet *Indstillinger* for at åbne indstillingsmenuen. Rul op eller ned ad listen for at vise flere indstillinger.

![](_page_39_Picture_7.jpeg)

### Kamera

Du kan justere følgende:

- **Opløsning**: Indstil billedopløsningen.
- Slå **Kontinuerlig lukker** *Til* eller *Fra*. Det giver dig mulighed for at tage flere billeder ved at trykke og holde ned på lukkeren.
- Slå **Berør for at optage** til eller fra: Hvis aktiveret vil kameraet fokusere på det punkt, hvor d trykkede, og automatisk tage fotoet.
- Slå indramningens Gitter Til eller Fra.

### Camcorder

Du kan justere følgende:

- Indstil Opløsning.
- Slå mikrofonen Til eller Fra i Lydtilstand.
- Slå Videostabilisator til eller fra.
- Slå Støjreduktion Til eller Fra.

### Andet

# Bemærk

Nogle af de følgende indstillinger er ikke tilgængelige for frontkameraet.

Du kan justere følgende:

- Lager: Vælg mellem Internt lager og SD-kort.
- Slå oplysninger om GPS-**placering** til eller fra: Gemmer GPSoplysninger i billedoplysningerne.
- Start overgang: Vis en animering når kameraets app starter, der viser valgmulighederne, der kan aktiveres, ved at føre fingeren til venstre eller højre.
- **Selvstudium**: Vis korte introduktioner til hver af de tilgængelige optagelsestilstande.
- Nulstil til standard.

# Indstillinger for favoritbillede

Før fingeren ind fra venstre for at åbne indstillingerne *Favoritbillede*. Indstil *Hvidbalance*, *ISO*-værdier, *EV*, *Måling*, *Kontrast*, *Mæthed* og *Skarphed*. Disse værdier gemmes, så der er hurtig adgang til dem.

Før fingeren til vestre for at gå tilbage til billedindstillingerne Auto.

## Selfie-tilstand

Før fingeren ind fra højre for at åbne *Selfie*-kameraet. Brug *Pause og skyd*-tilstand for automatisk at tage et billede når der detekteres et ansigt i rammen.

Før fingeren til højre for at gå tilbage til billedindstillingerne Auto.

# Sådan tager du et foto

- 1. Sørg for, at du har justeret indstillingerne, beskrevet ovenfor.
- 2. Indram dit motiv, og hold telefonen stille.
- 3. Zoom ind eller ud efter behov.
- 4. Tryk på Lukker for at tage et billede.

# Optage en video

- 1. Indram motivet, hold telefonen stille, og zoom ind eller ud efter behov.
- 2. Tryk på **Camcorder** for at starte optagelsen af en video. Ikonet skifter til rød farve for at angive, at optagelsen er i gang. Tryk på ikonet igen for at stoppe optagelsen.

# Understøttede formater

![](_page_41_Picture_16.jpeg)

Bemærk

Hvis du vil se formaterne for understøttede billeder, video og lyd, **se Forbindelse på side 64**.

# Visning af billeder og videoer

Når du har taget billedet eller videoen, gemmes det/den automatisk. Når du har taget et foto eller en video, kan du vise det/den i Galleri ved at trykke på miniaturen i hjørnet af billedskærmen. Alternativt kan du åbne menuen *Apps-liste* og trykke på **Galleri**. Fra Galleri kan du dele filen direkte via forskellige tjenester. Tjenesterne varierer, afhængigt af filtypen.

Du kan også redigere individuelle fotos, du har taget, ved at trykke på blyantsikonet i nederste, venstre hjørne af skærmen.

# Geomærkning

Med Geomærkning kan du gemme stedet, hvor et foto eller en video blev taget, i selve fotoet eller videoen.

For at kunne vise geomærket skal billedet tages mens **oplysninger om GPS-placering** er slået til.

# **AVANCEREDE INDSTILLINGER**

# Sådan sættes din telefon i Flytilstand

Du kan aktivere Flytilstand (også kaldet flytilstand) for at slå mobil-Wi-Fi- og Bluetooth-funktionerne fra, og bruge din telefon som en håndholdt enhed under en flyrejse. Spørg luftfartsselskabet for at sikre, at det er tilladt ombord.

Sluk for din telefon under start og landing, da det kan påvirke flyets elektroniske systemer.

# Aktivering/deaktivering af flytilstand

Åbn Hurtige indstillinger og tryk på 🐐

![](_page_43_Picture_7.jpeg)

# Genstart af din telefon

Du kan genstarte ('reboote') din telefon hvis du opdager, at apps ikke længere reagerer.

- 1. Tryk og hold ned på knappen Tænd/sluk, indtil du ser telefonens menu med valgmuligheder.
- 2. Tryk på Genstart.

# Justering af indstillinger

# Trådløs og netværk (styring af forbindelser)

Åbn *Apps-listen* og tryk på **Indstillinger** for at administrere din forbindelsesindstillinger.

| Emne                 | Beskrivelse                                                                                                    |  |
|----------------------|----------------------------------------------------------------------------------------------------|--|
| Wi-Fi                | Aktiver/deaktiver Wi-Fi-funktionen.                                                                                                    |  |
| Bluetooth            | Aktiver/deaktiver Bluetooth-funktionen.                                                                                                    |  |
| SIM-kort             | Indstil et standard SIM for bestemte funktioner<br>(som f.eks. stemmeopkald eller meddelelser),<br>slå dataforbindelse til eller fra, indstil<br>præferencer for roaming og tilknyt kontakter<br>med et SIM.                                                                                                    |  |
| Databrug             | Vis et skøn over brugte mobildata for hvert SIM.                                                                                                    |  |
| Opkaldsindstillinger | Ændre forskellige indstillinger, relateret til foretage og modtage opkald.                                                                                                    |  |
| Mere                 | Få adgang til yderligere<br>forbindelsesindstillinger:<br><b>Flytilstand</b> : Deaktiver alle trådløse forbindelser,<br>så du sikkert kan bruge denne enhed om bord<br>på fly.<br><b>SMS-app</b> : Indstil appen, der bruges til at sende<br>og modtage SMS.<br><b>Tethering og bærbart hotspot</b> : Del telefonens<br>mobile dataforbindelse via USB eller som et<br>bærbart Wi-Fi-hotspot.<br><b>VPN</b> : Konfigurer og administrer Virtuelle private<br>netværk.<br><b>Mobilnetværk</b> : Indstil dine valgmuligheder for<br>oprettelse af forbindelse til mobilnetværk.<br><b>Mobil-broadcasts</b> : Vis aktive advarsler for dit<br>område. |  |

Hvis din telefon er i Flytilstand er valgmuligheden for aktivering af Bluetooth deaktiveret. Se Sådan sættes din telefon i Flytilstand på side 44 for anvisninger i, hvordan du aktiverer eller deaktiverer flytilstand.

### Justering af Bluetooth-indstillinger

Du kan bruge Bluetooth til at udveksle oplysninger mellem din telefon og andre mobilenheder.

#### Bluetooth-forbindelser

Åbn *Apps-liste* og tryk på **Indstillinger > Bluetooth** for Bluetoothindstillinger. Tryk til/fra-kontakten for at slå Bluetooth til eller fra. Når du slår Bluetooth til, søger telefonen automatisk efter nærtliggende enheder, der kan opdages. Din telefon vil kunne opdages, så længe Bluetooth-indstillinger er åben.

Opret forbindelse til en enhed ved at trykke på enheden i listen over tilgængelige enheder. Du bliver måske bedt om at indtaste en pinkode på begge enheder for at oprette forbindelsen.

Du kan slå Bluetooth til eller fra ved at åbne området **Meddelelse** og trykke på ikonet **Bluetooth**.

#### Deling af internet

#### Tethering via USB

Hvis du vil dele din mobilinternetforbindelse med en computeren, kan du tilslutte telefonen til en computer med det medfølgende USB-kabel.

- 1. Sæt USB-synkroniseringskablet i USB-stikket på din telefon.
- 2. Sæt USB-klientstikket i en tilgængelig USB-port på computeren.
- 3. Åbn Indstillinger > Mere.. > Tethering og bærbart hotspot > USB-tethering for at slå USB-internetdeling til eller fra.

### Wi-Fi-hotspot

Du kan gøre din telefon til et bærbart Wi-Fi-hotspot for at dele din mobilinternetforbindelse med op til otte klienter.

- 1. Åbn Indstillinger > Mere... > Tethering og bærbart hotspot > Bærbart Wi-Fi-hotspot.
- 2. Tryk på **Opsæt Wi-Fi-hotspot** og ændre, som det måtte være relevant, *Netværksnavn*, sikkerhed og adgangskode. Tryk på **GEM** for at afslutte.

#### Bemærk

Når din telefon bruges som en Wi-Fi-hotspot har du nem adgang til internettet via telefonens dataforbindelse, og der kan forekomme yderligere gebyrer.

### Indstillinger for telefonens netværk

I *Apps-liste* trykker du på **Indstillinger** > **Mere...** > **Mobilnetværk** til justering af netværksindstillingerne. Du kan slå dataforbindelsen til eller fra når du roamer, vælge en foretrukken netværkstype, angive en netværksudbyder og definere navne på adgangspunkter.

#### Valg af et netværk

Din telefon vil automatisk registrere din udbyder/dine netværksindstillinger, når du indsætter et nyt SIM-kort. Du vil måske foretrække manuelt at vælge et netværk når du roamer.

# Ø

#### Bemærk

Når du rejser, kan manuelt valg af et netværk hjælpe dig med at reducere roaming-gebyrer. Undersøg hos din tjenesteudbyder, om der er netværkstilbud, for at få de mest konkurrencedygtige priser på destinationen.

- 1. Åbn *Apps-liste* og tryk på Indstillinger > Mere... > Mobilnetværk > Netværksoperatører > Søg efter netværk.
- 2. Din telefon vil søge efter tilgængelige netværk.
- 3. Vælg dit foretrukne netværk fra den viste liste. Din telefon vil forsøge at registrere på det valgte netværk.
- 4. Tryk på **Vælg automatisk** for at oprette forbindelse til det tilgængelige netværk med det stærkeste signal. Dette kan føre til, at din telefon springer mellem netværk når du bevæger dig til et andet sted.

# Ø

#### Bemærk

Kontakt din tjenesteudbyder hvis du har problemer med at finde centernumre for stemmeopkald og tekstmeddelelser.

### Indstillinger for styring af databrug

Styring af databrug lader dig overvåge det totale brug efter netværkstype og app, og du kan om nødvendigt indstille begrænsninger.

Sørg for, at Wi-Fi eller mobile data er aktiveret inden du indstiller en grænse. Du kan få adgang til indstillinger for databrug fra *Apps-liste* ved at trykke på **Indstillinger > Databrug**. Tryk på **Indstil grænse for mobildata** for at indstille en tærskel for, hvornår din dataforbindelse automatisk deaktiveres.

# Vigtigt

Din telefon og din mobiludbyder beregner muligvis dataforbrug på forskellig måde. Din udbyder fakturerer dig efter deres metoder: Du bør overveje at indstille en konservativ grænse.

## Indstillinger for telefonen

Mange af telefonens indstillinger konfigureres automatisk af din telefon når du isætter et SIM-kort. Enheden vil kommunikere med din udbyder og automatisk hente alle de nødvendige indstillinger, som f.eks. netværksnavn og centernummer for stemmeopkald og tekstmeddelelser.

Du kan også vise og ændre disse indstillinger manuelt gennem skærmen Opkaldsindstillinger.

Åbn Indstillinger > Opkaldsindstillinger.

# Justering af lydstyrken

Juster lydstyrken på telefonen med knappen Lydstyrke på siden af telefonen. Alternativt kan du indstille Ringetone, Meddelelser og Alarmlydstyrke ved at åbne **Indstillinger** > **Lyd og meddelelse** og justere skyderne under *Lyd*.

### Skærm

Du kan justere telefonens skærmindstillinger i *Apps-liste* og derefter trykke på **Indstillinger > Skærm**.

Du kan også justere skærmens lysstyrke, slå casting eller skærmrotation til eller fra med *Hurtige indstillinger*.

### Indstilling af datoen og tidspunktet

Hvis du vil indstille dato og tid skal du åbne **Indstillinger > Dato og tidspunkt**.

Hvis du ofte rejser eller bor i et område, der bruger sommertid, skal du aktivere **Automatisk dato og tidspunkt** og **Automatisk tidszone** for at slå begge til. Dermed kan din telefon indstille dato og tidspunkt, baseret på oplysninger, som den modtager fra netværket.

### Indstilling af alarmer

Der er som standard to foruddefinerede alarmer på din telefon. Åbn **Ur** fra *Apps-liste* og tryk derefter på 🛈 for at vise alarmer. Tryk og hold ned på en alarm for at ændre den indstillinger. Du kan:

- Aktivere eller deaktivere alarmen.
- Indstille alarmtidspunktet.
- Indstille de dage, hvor alarmen skal gentages.
- Angive en ringetone.
- Aktivere eller deaktivere vibration.
- · Give den en mærkat.

## Ændre sprog og tekstmuligheder

Indstil din placering og foretrukne sprog ved at åbne Indstillinger > Sprog og input.

# Tilslutning til en PC

Hvis du vil overføre oplysninger mellem din enhed og din computer (enten på microSD-kortet i enheder eller enhedens interne hukommelse) kan du tilslutte enheden til en computer med det medfølgende USB-kabel.

- 1. Sæt USB-synkroniseringskablet i USB-stikket på din telefon.
- 2. Sæt USB-klientstikket i en tilgængelig USB-port på computeren.
- 3. Åbn meddelelsesområdet og tryk på USB til opladning og vælg Filoverførsel.

![](_page_49_Picture_6.jpeg)

#### Bemærk

Efter du har aktiveret USB-lager vil du ikke have adgang til filerne på microSD-kortet eller apps som f.eks. Galleri eller Musik.

# Synkronisering

Du kan synkronisere din kalender, dine e-mails og kontakter på telefonen og aldrig mere bekymre dig om at miste dem igen. Synkroniser i realtid eller juster det efter behov. Åbn **Indstillinger** > **Konti** > *[kontonavn]* for at få adgang til indstillingerne for synkronisering.

Hvis du vil tilføje en ny konto skal du trykke på **Tilføj konto**. Vælg kontotype og følg instruktionerne på skærmen.

![](_page_49_Picture_12.jpeg)

![](_page_49_Picture_13.jpeg)

Google Synkroniser

I Google kan du indstille synkronisering for Google-tjenester. I menuen med synkroniseringsindstillingerne for din Google konto trykker du på elementet, du ønsker skal synkroniseres automatisk. Tryk igen for manuel synkronisering.

Hvis du manuelt vil synkronisere et element skal du sikre, at til/frakontakten ved siden af elementet er slået til, trykke på ikonet **Menu** 

og derefter trykke på Synkroniser nu.

#### Bemærk

Du skal have en Google konto for at kunne synkronisere din kalender og aftaler.

# Apps (programmer)

### Afinstallation af en app

Du kan fjerne programmer, der er installeret på din telefon, for at frigøre ekstra lagerhukommelse. Fra listen Apps skal du trykke og holde ned på appen, du vil afinstallere, og derefter trække den til "Afinstaller" øverst på skærmen. Du bliver bedt om at bekræfte afinstallationen. Tryk på **OK**.

#### Vigtigt

Du kan kun afinstallere apps, du har downloaded fra Play Store.

# Gendannelse af fabriksindstillingerne

Du kan udføre en ny start for at gendanne din telefon til fabriksindstillingerne. Inden du udfører en ny start skal du sikre, at din telefon ikke er låst. Tryk på en vilkårlig knap eller på skærmen for at se, om telefonen reagerer.

### Vigtigt

Du bør kun udføre en ny start når alle andre valgmuligheder ikke har kunnet gendanne din telefon til en brugbar tilstand.

Dette vil slette alle dine personlige oplysninger, eventuelle kontaktpersoner, du har gemt på telefonen, og alle programmer, som du har installeret.

Hvis din telefon reagerer på input, skal du åbne **Indstillinger** fra *Apps-liste*. Tryk på **Sikkerhedskopiering og nulstilling** > **Fabriksnulstilling** > **Nulstil telefon** og derefter **Slet alt** for at formatere din telefon.

# TILBEHØR OG TIP

Dette kapitel viser dig, hvordan du bruger tilbehør med din telefon, såvel som nyttige tip til brug af din telefon.

# Brug af hovedsættet

Din telefon er kompatibel med hovedsæt med indbygget mikrofon til håndfri brug når du foretager opkald.

Du bruger hovedsættet ved at tilslutte det til 3,5 mm stikket til hovedsættet øverst på telefonen.

Når hovedsættet er tilsluttet sendes al lyd til hovedsættet og højttalerne er deaktiverede.

- De besvarer indgående opkald ved at trykke på knappen på mikrofonen.
- Juster lydstyrken med telefonens lydstyrke op/ned-knapper.
- Afslut opkaldet ved at trykke på knappen igen.

# Brug af et Bluetooth-hovedsæt

Din telefons Bluetooth-funktioner gør den helt kompatibel med alle Bluetooth-hovedsæt. Dvs. at du kan bruge enheden håndfrit når du foretager opkald uden at skulle bekymre dig om ledninger.

# Oprettelse af et nyt adgangspunkt

Når du har brug for at tilføje en ny mobilforbindelse på telefonen, skal du hente adgangspunktets navn og indstillinger (herunder brugernavn og adgangskode, hvis det kræves) hos din trådløse tjenesteudbyder.

- 1. Åben *Apps-liste* og tryk på **Indstillinger** > **Mere...** > **Mobile netværk** > **Navne på adgangspunkter** og vælg en operatør.
- 2. Tryk på ikonet *Tilføj* ⊕ og derefter på APN-indstillinger. Tryk på et element for at justere det.
- 3. Når du er færdig trykker du på ikonet *Menu* : og derefter på **Gem**.

# STYRING AF DINE SIM-KORT

**Bemærk** 

Dette kapitel er for modeller med mere end et SIM-kort.

# Styring af SIM

Åben *Apps-liste* og tryk på **Indstillinger > SIMkort**. Fra denne skærm kan du:

- 1. Aktivere eller deaktivere hvert SIM.
- Konfigurere hvert SIMs navn, telefonnummer, vise numre samt tildele en farve til hvert SIM (så du hurtigt og nemt kan se hvilket SIM der er aktivt).
- 3. Indstil standard for SIM for *stemmeopkald*, *dataforbindelse* og *mobiltjeneste*.
- 4. Generelle indstillinger for hvert SIM.

![](_page_53_Picture_10.jpeg)

### Valg af, hvilket SIM du vil bruge, når du foretager et opkald

Hvis du har indstillet *Stemmeopkald* til **Spørg altid** bliver du bedt om at vælge, hvilket SIM der skal bruges, hver gang du foretager et opkald. Indtast nummeret og tryk på **L**. Der åbnes en dialogboks. Tryk på det SIM, du vil bruge, hvorefter opkaldet forbindes.

![](_page_53_Figure_13.jpeg)

#### Identificering af opkald

Når du modtager et opkald, vises den opkaldenes telefonnummer med farven, defineret for det SIM, som opkaldet modtages via. Navnet på det SIM, der modtager opkaldet, vises også.

I opkaldsloggen vises navnet på det SIM under nummeret, der ringede (eller blev ringet til) - uanset om opkaldet ikke blev besvaret, blev besvaret eller var et udgående opkald - i den farve, du definerede for det SIM.

Begrænsninger ved brug af flere SIM

| Når et SIM er:                      | Andre SIM kan ikke:                                                                           |
|-------------------------------------|-----------------------------------------------------------------------------------------------|
| I et opkald                         | Ringer ud                                                                                     |
| Ringer                              | Modtag et opkald (den<br>opkaldende vil modtage<br>meddelelsen "nummer ikke<br>tilgængeligt") |
| Sender eller modtager en meddelelse | Send eller modtag en meddelelse                                                               |
| Brug af en dataforbindelse          | Brug en dataforbindelse                                                                       |

![](_page_54_Picture_6.jpeg)

#### **Bemærk**

Hvis du bruger data på et SIM, og du foretager eller modtager et opkald eller sender eller modtager en tekstmeddelelse på et andet SIM, afbrydes det første SIMs dataforbindelse midlertidigt.

# Ofte stillede spørgsmål og Fejlfinding

Dette afsnit viser ofte stillede spørgsmål, som kan forekomme under brugen af din telefon, og giver hurtige svar og løsninger på disse spørgsmål.

Lyd

| Spørgsmål                                       | Forslag                                                                                                    |
|-------------------------------------------------|----------------------------------------------------------------------------------------------------|
| Hvorfor kommer der<br>ingen lyd fra<br>enheden? | Hvis hovedsættet er sat ind i enheden, slukkes<br>der automatisk for højttaleren. Afbryd<br>hovedsættet.<br>Undersøg, om enhedens lydstyrkeindstilling er<br>slået fra.<br>Undersøg, om lydstyrkekontrollen er sat til<br>laveste indstilling. |

## Multimediefiler

| Spørgsmål                                            | Forslag                                                                                                    |
|------------------------------------------------------|----------------------------------------------------------------------------------------------------|
| Hvorfor kan jeg ikke se mine billedfiler?            | Du forsøger måske at se et<br>billede, der ikke understøttes. <b>Se Forbindelse</b><br><b>på side 64</b> . |
| Hvorfor kan jeg ikke se mine videofiler?             | Du forsøger måske at se en video, der ikke understøttes. Se Forbindelse på side 64.                        |
| Hvorfor kan jeg ikke<br>afspille mine<br>musikfiler? | Du forsøger måske at afspille en fil, der ikke<br>understøttes. Se Forbindelse på side 64.                 |

# **Google Play Store**

| Spørgsmål                                                      | Forslag                                                                                                    |
|----------------------------------------------------------------|----------------------------------------------------------------------------------------------------|
|                                                                | 1. Kontroller først, at du har en Wi-Fi- eller<br>data-forbindelse (nogle Wi-Fi "hotspots"<br>kræver, at du logger på før du får adgang til<br>internettet), og forsøg igen.                                               |
| Hvorfor kan jeg ikke<br>oprette forbindelse til<br>Play Store? | <ol> <li>Hvis du stadig ikke kan oprette forbindelse,<br/>kan du forsøge at justere indstillingerne for<br/>dato/tid. Åbn Indstillinger &gt; Dato og<br/>tidspunkt og slå Automatisk dato og<br/>tidspunkt fra.</li> </ol> |
|                                                                | 3. Juster tiden manuelt og forsøg derefter at genoprette forbindelsen til Play Store.                                                                                                    |

# Systemoplysninger og -ydelse

| Spørgsmål           | Forslag                                             |
|---------------------|-----------------------------------------------------|
| Hvordan finder jeg  | Tryk på <b>Indstillinger &gt; Om telefon</b> for at |
| OS-versionen på min | undersøge OS-versionen (Build-nummer) og            |
| enhed?              | andre hardware- og softwareoplysninger.             |

# Strøm

| Spørgsmål                          | Forslag                                                                                                    |
|------------------------------------|----------------------------------------------------------------------------------------------------|
| Jeg kan ikke tænde<br>for enheden. | Batteristrømme kan være tømt. Genoplad<br>enheden. Se Opladning af batteriet på<br>side 7 for yderligere oplysninger. |

## RAM/ROM

| Spørgsmål                                                             | Forslag                                                                                              |
|-----------------------------------------------------------------------|----------------------------------------------------------------------------------------------------|
| Hvordan kontrollerer<br>jeg status for RAM-<br>og ROM-<br>hukommelse? | Hvis du vil kontrollere status for ROM skal du<br>trykke på <b>Indstillinger &gt; Lager og USB</b> . |

# Internt lager

| Spørgsmål                                                                 | Forslag                                                                                  |
|---------------------------------------------------------------------------|------------------------------------------------------------------------------------------|
| Min enheds tilgængelige,<br>interne lager er fuldt eller<br>næsten fuldt. | Afinstaller apps for at øge ledig lagerplads.<br>Se Afinstallation af en app på side 51. |

# Sikkerhed

| Spørgsmål                               | Forslag                                                                                                    |
|-----------------------------------------|----------------------------------------------------------------------------------------------------|
| Jeg har glemt mit<br>oplåsningsmønster. | Efter et bestemt antal forkerte forsøg bliver du<br>præsenteret for muligheden for at nulstille dit<br>mønster. Tryk på <b>Har du glemt mønster?</b> og<br>indtast dit brugernavn og din adgangskode for<br>din Google-konto.<br>Du skal have en aktiv Google-konto på<br>telefonen.<br>Alternativt kan du gendanne telefonen til<br>fabriksindstillingerne. Se Gendannelse af<br>fabriksindstillingerne på side 51. |

# Temperatur

| Spørgsmål                                                                     | Forslag                                                                                                    |
|-------------------------------------------------------------------------------|----------------------------------------------------------------------------------------------------|
| Telefonen bliver varm<br>under opladning eller<br>under langvarige<br>opkald. | Det er normalt for telefonen at blive varm, når<br>den lades op. Når opladningen er færdig, vil<br>den vende tilbage til normal temperatur.<br>Det er også normalt for telefonen at blive varm<br>under lange perioder med brug, f.eks. når du<br>ser en video eller er i gang med en lang<br>telefonsamtale. |

# Andre kilder til hjælp

| For oplysninger om     | Der henvises til     |
|------------------------|----------------------|
| Opdaterede oplysninger | www.acer.com         |
| vedrørende din telefon | mobile.acer.com      |
| Serviceforespørgsler   | www.acer.com/support |

# ADVARSLER OG FORHOLDSREGLER

- Brug ikke dette produkt tæt på vand.
- Placer ikke dette produkt på en ustabil vogn, stander eller bord. Hvis produktet falder ned, kan det blive alvorligt beskadiget.
- Slots og åbninger er der for ventilation for at sikre pålidelig drift af produktet og for at beskytte det fra overophedning. Disse åbninger må ikke blokkeres eller tildækkes. Åbningerne må aldrig blokkeres ved at placere produktet på en seng, sofa, tæppe eller lignende overflader.. Dette produkt må aldrig placeres tæt på en radiator eller varmekilde, eller i indbyggede installationer med mindre der sikres passende ventilation.
- Skub aldrig objekter af nogen slags ind i dette produkt gennem kabinettets slots eftersom de kan berøre farlige spændingspunkter eller kortslutte dele der kan resultere i brand eller elektrisk stød. Spil aldrig væske af nogen slags på eller ind i dette produkt.
- For at undgå skader på interne komponenter, og for at forhindre batterilækage, placer ikke dette produkt på en vibrerende overflade.
- Brug aldrig dette produkt under sportsaktiviteter, motionering eller andre situationer, hvor produktet rystes/vibreres, da det kan forårsage kortslutning eller beskadigelse og øge risikoen for eksplosion af batteri.

#### <u>Beskyt din hørelse</u>

For at beskytte din hørelse bør du følge de følgende instruktioner.

- Forøg volumen gradvist indtil du kan høre klart og komfortabelt.
- Forøg ikke volumen efter at dine ører har justeret sig.
- Lyt ikke til musik ved høje lydstyrker i længere perioder.
- Forøg ikke lydstyrken for at overdøve støjfyldte omgivelser.
- Sænk lydstyrken, hvis du ikke kan høre personer, der taler i nærheden af dig.

#### Yderligere sikkerhedsoplysninger

Din enhed og dens udvidelser kan indeholde små dele. Hold dem udenfor børns rækkevidde.

#### Anvendelsesmiljø

### Vigtigt

Af sikkerhedsmæssige årsager skal der slukkes for alle trådløse og radiotransmitterende enheder, når telefonen bruges under følgende forhold. Disse enheder kan inkludere, og er ikke begrænset til: Trådløs LAN (WLAN), Bluetooth og/eller mobil.

Husk at følge enhver speciel regulativ der er i kraft i et område, og sluk altid for din enhed når dets brug er forbudt eller hvor det kan forårsage interferens eller fare. Brug kun denne enhed i dens normale driftsposition. For med succes at kunne sende data filer eller meddelelser, kræver denne enhed en forbindelse af god kvalitet til netværket. I nogle tilfælde kan, transmission af data filer eller meddelelser blive forsinket indtil en sådan forbindelse er tilgængelig. Forvis dig om at den overfor nævnte separationsafstand bliver fulgt indtil transmissionen er fuldført. Dele af denne enhed er magnetisk. Metalliske materialer kan blive tiltrukket af enheden, og personer med høreapparat må ikke holde enheden til øret med høreapparatet på. Placer ikke kreditkort eller andre magnetiske media tæt på enheden, fordi oplysninger der er gemt på dem kan blive slettet.

### Medicinsk udstyr

Drift af enhver radiotransmitterende udstyr inklusive trådløse telefoner kan interferere med funktionen af utilstrækkeligt beskyttet medicinsk udstyr. Konsulter en læge eller fabrikanten af det medicinske udstyr for at bestemme om de er passende afskærmet fra ekstern RF energi eller hvis du har nogle spørgsmål. Sluk for din enhed på hospitaler når regulativer der vises på sådanne steder beder dig om det. Hospitaler og sundhedsklinikker kan bruge udstyr der kan være følsom overfor ekstern RF transmissioner.

**Pacemakere.** Producenter af pacemakere anbefaler, at der opretholdes en afstand på mindst 15,3 cm (6 tommer) mellem trådløse enheder og en pacemaker for undgå potentiel forstyrrelse af pacemakeren. Disse anbefalinger er konsistente med uafhængig forskning af og anbefalet af Trådløs Teknologi Forskning. Personer med pacemakere skal gøre følgende:

- Enheden skal altid holdes i en afstand på mindst 15,3 centimeter (6 tommer) fra pacemakeren.
- Du må ikke bære enheden tæt på din pacemaker når enheden er tændt. Hvis du har mistanke om forstyrrelse af pacemakeren, skal du slukke for enheden og flytte den.

**Høreapparater.** Visse digitale, trådløse enheder kan forstyrre funktionen af høreapparater. Hvis der optræder interferens, kontakt din service leverandør.

### Køretøjer

RF signaler kan påvirke ikke passende installeret eller utilstrækkeligt skærmede elektroniske systemer i motorkøretøjer så som elektronisk brændstofindsprøjtningssystemer, elektroniske anti-blokering bremsesystemer, elektronisk hastighedskontrolsystemer og air-bag systemer. For yderligere oplysninger bedes du kontakte fabrikanten af dit køretøj eller af udstyr, der er blevet tilføjet, eller deres repræsentant. Kun kvalificeret personel må servicere enheden, eller installere enheden i et køretøj. Fejlagtig installation eller service kan være farlig og kan ødelægge den garanti der gælder for enheden. Kontroller regelmæssigt at alt trådløst udstyr i dit køretøj er monteret og opererer sikkert. Opbevar ikke og bær ikke brændbare gasser, eller eksplosive materialer i det samme rum som enheden, dens dele, eller udvidelser. For køretøjer udstyret med airbags, husk på at airbags oppustes med stor kraft. Placer ikke obiekter, inklusive installeret eller portabelt trådløst udstyr i området over airbag eller i airbag arbejdsområde. Hvis du er i et køretøj med trådløst udstyr, der ikke er passende monteret, og airbaggen folder sig ud, kan der opstå alvorlige skader. Brug af din enhed mens du flyver i en flyvemaskine er forbudt. Sluk for din enhed før du går om bord i flyet. Brugen af trådløse teleenheder i et fly kan være farlig for driften af flyet, da det kan afbryde det trådløse telefonnetværk og muligvist er ulovligt.

## Potentielt eksplosive miljøer

Sluk for din enhed i et område med potentiel eksplosiv atmosfære og overhold alle skilte og instruktioner. Potentielt eksplosive miljøer inkluderer områder hvor du normalt vil blive bedt om at slukke for dit køretøjs motor. Gnister i et sådant område kan forårsage en eksplosion eller brand resulterende i skader på kroppen og mulig dødsfald. Sluk for din enhed på tankstationer såsom i nærheden af benzinpumper på tankstationer. Observer restriktioner for brugen af radioudstyr på brændstofdepoter, opbevaringspladser, eller distributionsområder; kemiske fabrikker eller hvor sandblæsningsoperation er i gang. Områder med potentielt eksplosivt miljø er ofte, men ikke altid, klart markeret. De inkluderer under dæk på både, kemiske overførsler eller opbevaringsfaciliteter, køretøjer der bruger petroleum gas (så som propan eller butan) og områder, hvor luften indeholder kemikalier eller partikler så som korn, støv eller metal pulver.

Følg alle begrænsninger. Brug ikke enheden, hvor der foregår eksplosioner.

# Nødopkald

### Vigtigt

Trådløse telefoner, herunder denne enheden, bruger radiosignaler, trådløst netværk, fastnetnetværk og brugerprogrammerede funktioner. Af den grund kan forbindelser under alle forhold ikke garanteres. Du bør aldrig alene stole på en trådløs enhed for nødvendige kommunikationer, f.eks. medicinske nødstilfælde.

Hvis visse funktioner bruges, skal du måske først slukke for disse funktioner, før du kan foretage et nødopkald. Søg hjælp i denne vejledning eller hos din tjenesteudbyder for at få flere oplysninger.

Når du foretager et nødopkald, skal du opgive de nødvendige oplysninger så præcist som muligt. Din trådløse enhed kan være den eneste kommunikationsmåde på ulykkesstedet. Afslut ikke opkaldet, før du får besked på det.

# Vedligeholdelse af din telefon

1. **UNDGÅ** at ridse skærmen på din telefon. Hold skærmen ren. Når du arbejder med din telefon, skal du bruge en finger eller en negl. Brug aldring en pen eller en blyant eller anden skarp genstand på skærmoverfladen.

- 2. **UNDGÅ** at udsætte din telefon for regn eller fugt. Der må ikke komme vand ind til kredsløbet. Generelt kan du behandle din telefon ligesom enhver anden lille elektronisk enhed.
- 3. **UNDGÅ** at tabe telefonen og udsæt den ikke for kraftige stød. Anbring ikke din telefon i en baglomme.
- 4. **UNDGÅ** at udsætte din telefon for ekstreme temperaturer. Efterlad f.eks. ikke din telefon på instrumentbrættet i en bil på en varm dag eller når temperaturen er under frysepunktet. Hold den væk fra varmeapparater og andre varmekilder.
- 5. **UNDGÅ** at bruge og opbevare din telefon et sted, der er støvet, fugtigt eller vådt.
- 6. **BRUG** en blød, fugtig klud når du rengør din telefon. Hvis skærmoverfladen bliver snavset kan du rengøre den med en blød klud, fugtet med en fortyndet opløsning af vinduesrens.
- 7. **UNDGÅ** at trykke kraftigt ned på skærmen da det kan lave revner i skærmen.

# **SPECIFIKATIONER**

Ø

#### Bemærk

Specifikationer kan variere, afhængigt af region og konfiguration.

### Ydelse

- Quad-core processor (MT6735 1,3 GHz)
- · Systemhukommelse:
  - 2 eller 3 GB RAM
  - 16 eller 32 GB ROM
- Android-operativsystem

## Skærm

- 5,5" IPS LCD, kapacitiv berøringsskærm
- HD-opløsning: 720 x 1280

## Dimensioner

| Højde    | 154,3 mm             |
|----------|----------------------|
| Bredde   | 77,4 mm              |
| Tykkelse | 9,75 mm              |
| Vægt     | <175 g (med batteri) |

## Forbindelse

# Ø

Bemærk

Frekvenser og bånd, der understøttes, kan være forskellige fra model til model.

- Bluetooth 4.0 + LE
- IEEE 802.11b/g/n
- 4G LTE
  - Modeller i EU og Asien: 2100 (bånd 1) / 1900 (bånd 2) / 1800 (bånd 3) / 2600 (bånd 7) / 800 (bånd 20) / 850 (bånd 5)

- PA-modeller: 1900 (bånd 2) / AWS (bånd 4) / 850 (bånd 5) / 2600 (bånd 7) / 700 (bånd 12) / 700 MHz (bånd 17 / bånd 28)
- HSPA+/WCDMA:
  - Modeller i EU og Asien: 850 (bånd 5) / 1900 (bånd 2) / 900 (bånd 8) / 2100 (bånd 1)
  - PA-modeller: 850 (bånd 5) / 1900 (bånd 2) / 1700 (bånd 4) / 2100 (bånd 1)
- GSM/GPRS/EDGE:
  - 1900 MHz; 1800 MHz; 900 MHz; 850 MHz
- LTE FDD/TDD R9 Cat4 150/50 Mbps
- HSDPA op til 42 Mbps, HSUPA op til 11 Mbps
- GPRS klasse 12/EDGE klasse 12
- GPS, med understøttelse af aGPS og SUPL

# Udvidelse

- microSD-hukommelseskortstik (op til 32 GB; SDHC 2.0 kompatibel)
- Micro USB-stik

### Kamera

- 13 MP kamera på bagsiden
  - Automatisk laserfokus med PDAF
  - LED-flash
- 5 MP kamera på forsiden
  - Fast fokus

### Strøm

- Adapter
  - AC-input: 100 til 240 V, 50 eller 60 Hz
  - DC-output: 15 W
  - Micro USB-stik
- 5000 mAh lithium-polymer batteri (nominel klassificering) (kan ikke udskiftes af brugeren)

#### Bemærk

Levetiden for batterierne afhænger af strømforbruget, som er baseret på systemressourceanvendelse. Hvis du f.eks. hele tiden bruger baggrundsoplysninger eller bruger strømkrævende apps, vil det forkorte batteriernes levetid mellem hver opladning.

### **Multimedier**

Understøttede formater:

| Туре            | Formater                                                |
|-----------------|---------------------------------------------------------|
| Billede         | JPEG, GIF, PNG, BMP                                     |
| Lydafspilning   | MP3, AMR, AAC LC, AAC+, eAAC+, Vorbis, FLAC, MIDI, WAVE |
| Ringetone       | MP3, AMR, AAC LC, AAC+, eAAC+, Vorbis, FLAC, MIDI, WAVE |
| Videooptagelse  | H.263, H.264, MPEG4                                     |
| Videoafspilning | H.263, H.264, MPEG4, VP8                                |

# LICENSAFTALE MED SLUTBRUGER

VIGTIGT-LÆS OMHYGGELIGT: DENNE SLUTBRUGERLICENSAFTALE ("AFTALE") ER EN JURIDISK AFTALE MELLEM DIG (ENTEN SOM ENKELTPERSON ELLER SOM ÉN ENHED) OG ACER INC., HERUNDER FIRMAETS DATTERSELSKABER ("ACER"), FOR SOFTWARE (HVAD ENTEN DEN LEVERES AF ACER OG AF ACERS LICENSGIVERE ELLER -LEVERANDØRER), DER FØLGER DENNE AFTALE, HERUNDER EVENTUELT TILKNYTTEDE MEDIER, TRYKT MATERIALE OG RELATEREDE BRUGERELEKTRONIKS DOKUMENTATION, DER KAN BÆRE MÆRKET "ACER" ("SOFTWARE"). AFTALER I FORHOLD TIL ALLE ANDRE PRODUKTER ELLER EMNER HAR HVERKEN SOM HENSIGT ELLER SKULLE ANSES FOR AT VÆRE UNDERFORSTÅET. VED AT INSTALLERE DEN MEDFØLGENDE SOFTWARE ELLER EN DEL HERAF ACCEPTERER DU AT VÆRE BUNDET AF VILKÅRENE OG BETINGELSERNE I DENNE AFTALE. HVIS DU IKKE ACCEPTERER ALLE VILKÅRENE ELLER BETINGELSER I DENNE AFTALE, MÅ DU IKKE FORTSÆTTE INSTALLATIONSPROCESSEN OG SKAL ØJEBLIKKELIG SLETTE ALLE INSTALLEREDE FILER, HVIS DE ER INSTALLERET, AF DEN MEDFØLGENDE SOFTWARE FRA DIN TELEFON.

HVIS DU IKKE HAR EN GYLDIGT LICENSERET KOPI AF DEN GÆLDENDE SOFTWARE, MÅ DU IKKE INSTALLERE, KOPIERE ELLER PÅ ANDEN MÅDE BRUGE SOFTWAREN OG HAR INGEN RETTIGHEDER UNDER DENNE AFTALE.

Softwaren er beskyttet af ophavsretslige love og konventioner i USA og andre lande samt andre intellektuelle ejendomslove og -traktater. Softwaren gives i licens. Den sælges ikke.

#### LICENSGIVNING

Acer giver dig følgende ikke-eksklusive og ikke-overførbare rettigheder i forhold til Softwaren. Under denne Aftale kan du:

- 1. Installer og brug kun Softwaren på én angivet enhed. En separat licens kræves for hver telefon, hvorpå Softwaren skal bruges;
- 2. Lave én kopi af Softwaren alene til sikkerhedskopierings- og arkivformål,
- 3. Lave en udskrift af eventuel elektronisk dokumentation, der følger med Softwaren, under forudsætning af at du modtager dokumentationen elektronisk.

#### BEGRÆNSNINGER

Du må IKKE:

- 1. Bruge eller kopiere Softwaren bortset som angivet i denne Aftale,
- 2. Leje eller lease Softwaren til en tredjepart,
- 3. Ændre, rette eller oversætte Softwaren helt eller delvis,
- 4. Reverse engineer, dekompilere eller disassemble Software eller skabe afledte arbejder baseret på Softwaren,
- 5. Flette Softwaren med andre programmer eller ændre Softwaren bortset for til personlig brug, og
- 6. Give Softwaren i underlicens eller på anden måde stille den til rådighed for tredjeparter bortset fra, at du må, efter forud skriftlig meddelelse til Acer, overføre Softwaren helt til en tredjepart, når blot du ikke beholder kopier af Softwaren og sådan tredjepart accepterer vilkårene i denne Aftale.
- 7. Overføre dine rettigheder under denne Aftale til eventuelle tredjeparter.

8. Eksportere Softwaren ved overtrædelse af gældende eksportlove og -regulativer eller (i) sælge, eksportere, geneksportere, overføre, videreføre, afsløre tekniske data eller bortskaffe nogen Software til forbudte personer, enheder eller destinationer, herunder, men ikke begrænset til, Cuba, Iran, Nordkorea, Sudan og Syrien, eller (ii) bruge nogen Software til nogen brug, der er forbudt af love eller regulativer i USA.

#### SUPPORTTJENESTER

Acer har ingen forpligtelse til at yde teknisk eller anden support for Softwaren.

#### ACER LIVE UPDATE

Nogen software indeholder elementer, der gør brugen af Acer Live Update-tjenesten mulig, hvilket muliggør, at opdateringer af sådan software automatisk kan hentes og installeres på telefonen. Ved at installere softwaren accepterer og tillader du herved, at Acer (eller firmaets licensgivere) automatisk kan undersøge den version af sådan software, som du bruger på telefonen og kan levere opgraderinger til sådan software, som automatisk kan overføres til telefonen.

#### EJERSKAB OG OPHAVSRET

Ejendom, ejerskabsrettigheder og intellektuelle ejendomsrettigheder til Softwaren og alle kopier deraf forbliver hos Acer og Acers licensgivere eller -leverandører (hvad måtte gælde). Du har ikke og får ikke nogen ejendomsret over Softwaren (herunder eventuelle ændringer eller kopier, der laves af dig eller til dig) eller anden relateret intellektuel ejendomsret. Ejendom og relaterede rettigheder til indhold, der fås adgang til via Softwaren ejes af det omtalte indholds ejer og kan være beskyttet af gældende lov. Denne licens giver dig ingen rettigheder til sådant indhold. Du accepterer herved

- 1. Ikke at fjerne nogen copyright- eller andre ejendomserklæringer fra Softwaren,
- 2. At gengive alle sådanne erklæringer på eventuelle kopier, som du laver, og
- 3. At gøre alt for at forhindre eventuel uautoriseret kopiering af Softwaren.

#### VAREMÆRKER

Denne Aftaler giver dig ingen rettigheder i forbindelse med eventuelle varemærker eller servicemærker tilhørende Acer eller Acers licensgivere eller -leverandører.

#### ANSVARSFRASKRIVELSE FOR GARANTIER

I DET OMFANG DET TILLADES AF GÆLDENDE LOV LEVERER ACER, FIRMAETS LEVERANDØRER OG LICENSGIVERE SOFTWAREN "SOM DEN ER" OG MED ALLE FEJL, OG FRASKRIVER SIG HERVED ALLE ANDRE GARANTIER OG BETINGELSER, ENTEN UDTRYKKELIGE, UNDERFORSTÅEDE ELLER LOVGIVNINGSMÆSSIGE, HERUNDER, MEN IKKE BEGRÆNSET TIL, EVENTUELLE UNDERFORSTÅEDE GARANTIER, PLIGTER ELLER BETINGELSER FOR SALGBARHED ELLER TILPASNING TIL ET BESTEMT FORMÅL, PRÆCISION ELLER FULDSTÆNDIGHED FOR REAKTIONER, RESULTATER ELLER ARBEJDSINDSATS, VIRUSFRI OG FOR MANGEL PÅ UAGTSOMHED, ALT SAMMEN I FORHOLD TIL SOFTWAREN OG LEVERING AF ELLER MANGEL PÅ LEVERING AF SUPPORTSERVICES. DER ER HELLER INGEN GARANTI ELLER BETINGELSE FOR EJERSKAB, STILLE NYDELSE, STILLE BESIDDELSE, OVERENSSTEMMELSE MED BESKRIVELSE ELLER IKKE-OVERTRÆDELSE MED HENSYN TIL SOFTWAREN.

UDELUKKELSE AF HÆNDELIGE, FØLGENDE OG VISSE ANDRE SKADER

I DET MAKSIMALE OMFANG, DER TILLADES AF GÆLDENDE LOV, VIL ACER, ACERS LEVERANDØRER ELLER ACERS LICENSGIVERE, VÆRE ANSVARLIGE FOR NOGEN SÆRLIGE, HÆNDELIGE, INDIREKTE, PØNALE ELLER EFTERFØLGENDE ERSTATNINGER OVERHOLDET (HERUNDER, MEN IKKE BEGRÆNSET TIL, ERSTATNING FOR TAB AF OVERSKUD ELLER FORTROLIGE ELLER ANDRE OPLYSNINGER, FOR FORRETNINGSAFBRYDELSE, FOR PERSONLIGE SKADER, FOR TAB AF PERSONLIGE OPLYSNINGER, FOR MANGEL PÅ AT OPFYLDE EN FORPLIGTELSE, HERUNDER GOD TRO ELLER RIMELIG OMSORG, FOR UAGTSOMHED OG FOR ENHVER ANDEN MONETÆR ELLER ANDET TAB OVERHOVEDET), DER MÅTTE OPSTÅ FRA ELLER PÅ EN ANDEN MÅDE RELATERET TIL BRUGEN AF ELLER MANGLENDE EGNETHED TIL AT BRUGE SOFTWAREN, LEVERING AF ELLER MANGEL PÅ LEVERING AF SUPPORTSERVICES ELLER ANDET UNDER ELLER I FORBINDELSE MED EN BESTEMMELSE I DENNE AFTALE, SELV I TILFÆLDE AF MANGEL, SVIG (HERUNDER UAGTSOMHED), STRENGT ANSVAR, BRUD PÅ KONTRAKT ELLER BRUD PÅ GARANTI FRA ACERS SIDE ELLER FIRMAETS LEVERANDØRER OG LICENSGIVERE, OG SELV OM ACER OG FIRMAETS LEVERANDØRER OG LICENSGIVERE BLEV OPLYST OM MULIGHEDEN FOR SÅDANNE ERSTATNINGER.

BEGRÆNSNING AF ANSVAR OG ERSTATNINGER

UANSET EVENTUELLE SKADER, SOM DU MÅTTE PÅFØRE DIG AF EN HVILKEN SOM HELST ÅRSAG (HERUNDER, MEN IKKE BEGRÆNSET TIL, ALLE OVENSTÅENDE SKADER OG ALLE DIREKTE ELLER GENERELLE SKADER), SKAL ACERS, FIRMAETS LEVERANDØRERS OG LICENSGIVERS SAMLEDE ANSVAR UNDER BESTEMMELSERNE I DENNE AFTALE OG DIN EKSKLUSIVE ERSTATNING FOR ALT DET TIDLIGERE NÆVNTE, VÆRE BEGRÆNSET TIL DET SAMLEDE BELØB, DER BETALES AF DIG FOR SOFTWAREN. OVENSTÅENDE BEGRÆNSNINGER, UDELADELSER OG ANSVARSFRASKRIVELSER (HERUNDER ANSVARSFRASKRIVELSE FOR GARANTIER OG UDELADELSER FOR HÆNDELIGE, EFTERFØLGENDE OG VISSE ANDRE ERSTATNINGER OVENFOR) SKAL GÆLDE I DET MAKSIMALE OMFANG, DER TILLADES AF LOVEN, SELV OM EVENTUEL ERSTATNING IKKE OPFYLDER KERNEFORMÅLET. EFTERSOM NOGLE LOVGIVNINGSOMRÅDER IKKE TILLADER ANSVARSUDELADELSE ELLER -BEGRÆNSNING FOR EFTERFØLGENDE OG HÆNDELIGE SKADER, GÆLDER DENNE BEGRÆNSNING MÅSKE IKKE FOR DIG.

#### OPSIGELSE

Uden hensyn til eventuelle andre rettigheder kan Acer øjeblikkeligt opsige denne Aftale uden varsel, hvis du ikke overholder vilkårene og betingelser i denne Aftale.

I det tilfælde skal du:

- 1. Ophøre med al brug af Softwaren,
- 2. Ødelægge eller returnere originalen og alle kopier af Softwaren til Acer, og
- 3. Slette Softwaren fra alle telefoner, hvorpå den lå.

Alle ansvarsfraskrivelser for garantier og ansvarsbegrænsning i denne Aftale skal overleve opsigelsen af denne Aftale.

#### GENERELT

Denne Aftale repræsenterer hele aftalen mellem dig og Acer i forhold til denne licens for Softwaren og erstatter alle tidligere aftaler, kommunikationer, forslag og repræsentationer mellem parterne og har fortrinsret for eventuelle konfliktende eller yderligere vilkår, som du henviser til, anvender, anerkender eller lignende kommunikation. Denne Aftale kan kun ændres i et skriftligt dokument, der er underskrevet af begge parter. Hvis en bestemmelse i denne Aftale af en domstol med kompetence i et lovgivningsområde anses for at overtræde loven, vil denne bestemmelse bliver fremført til det maksimalt tilladte og de resterende bestemmelser i denne Aftale vil forblive gældende og effektive.

#### YDERLIGERE GÆLDENDE BESTEMMELSE FOR TREDJEPARTSSOFTWARE OG -TJENESTER

Software, der leveres herunder af Acers licensgivere eller leverandører ("Tredjepartssoftware") stilles til rådighed alene for dig til din personlige, ikke-kommercielle brug. Du må ikke bruge Tredjepartssoftwaren på nogen måde, der kunne skade, deaktivere, overbelaste eller forhindre de

tjenester, der leveres af Acers licensgivere eller leverandører herunder ("Tredjepartstjenester"). Derudover må du ikke bruge Tredjepartssoftwaren på en måde, der kunne forstyrre en anden parts brug og nydelse af Tredjepartstjenesterne eller de tjenester og produkter, som leveres af Acers licensgiveres eller leverandørers tredjepartslicensgivere. Din brug af Tredjepartssoftware og Tredjepartstjenester er også underlagt yderligere vilkår og betingelser og politikker, som du kan se på vores globale websted.

#### Politik om beskyttelse af personlige oplysninger

Under registrering bliver du bedt om at sende nogle oplysninger til Acer. Der henvises til Acer's politik om beskyttelse af personlige oplysninger på **www.acer.com** eller dit lokale Acer-websted.

#### OPLYSNINGER OM VAREMÆRKE

#### **DTS-HD Premium Sound**

![](_page_69_Picture_6.jpeg)

For DTS-patenter henvises til http://patents.dts.com. Fremstillet under licens fra DTS Licensing Limited. DTS, DTS-HD, symbolet og DTS eller DTS-HD og symbolet samlet er registrerede varemærker, og DTS-HD Premium Sound er et varemærke tilhørende DTS, Inc. © DTS, Inc. Alle rettigheder forbeholdes.